## **GOA UNIVERSITY**

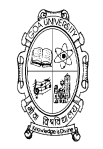

#### **GU-ART REGISTRATION MANUAL**

### **INSTRUCTIONS FOR FILLING ONLINE APPLICATION FORM FOR GU-ART 2025-26**

1. For online Registration visit: https://unigoaadmission.samarth.edu.in/

- 2. Candidate should mandatorily have the following documents in specified format to complete the online application. (Note: *The documents to be uploaded should be in pdf / JPEG / JPG format with file size 10KB-500KB*)
  - a. SSC Marksheet, HSSC Marksheet and UG/PG Marksheet. (pdf/jpeg/jpg 10KB 500 KB)
  - **b. PG Marksheet** (In case of B.Ed Programmes wherever applicable).(pdf/jpeg/jpg 10KB 500 KB)
  - c. Digital Photo (The face must take up 70-80% of the photo) and Signature. (jpeg/jpg 10KB 500 KB)
  - **d.** The photograph and signature shall be used to issue Admit Cards for GU-ART, for issuance of University ID card and Examination Registration Process.
  - **e.** Candidate should have the high quality .jpeg/.png/.jpg file of passport size photo with clear background and candidate signature. (No selfie photos should be uploaded).
  - f. File size of all the documents must be within 10kb to 500 KB limit.
  - g. Declaration of Only Girl Child. (PDF/JPEG/JPG) on plain A4 size paper only.
- 3. Candidates shall be permitted to apply for a maximum of five subjects/specializations for the PG and/or B.Ed. Programmes.
- 4. Candidates applying for admission under the reserved categories shall be required to submit a valid certificate to that effect issued by the officer of the rank of the **Deputy Collector or any other authorized officer as notified by the Government of Goa.**
- 5. Candidates who are in their Final Year of Graduation are also eligible to apply.

## **Step 1: New User Registration**

- 1. New User Registration is a one-time registration process. A candidate shall register himself/herself only once on the admission portal for the current round.
- 2. Candidate should have a valid email id as well as mobile number to start registration process. If a candidate does not have a valid email id, then he/she has to create one before starting with the new user registration process.
- 3. To begin with the registration process, <u>click on 'NEW REGISTRATION'</u>

|                                                                                                    |                                                                                                    | Goa University<br>ADMISSION-2025-26                                                                                                    |               | Samarth eGov           |
|----------------------------------------------------------------------------------------------------|----------------------------------------------------------------------------------------------------|----------------------------------------------------------------------------------------------------|---------------|------------------------|
| Home Public Notice                                                                                                    | Programme Schedule                                                                                                    | University Website 🔗 🛛 FAQ                                                                                                    | Contact Us    | New Registration Login |
| rsity Admission Portal                                                                                                    |                                                                                                    |                                                                                                    |               | CLICK HERE             |
| General Info<br>Goa University was estab<br>1984) and commenced op<br>Section 2(f) of the UGC A<br>1956 by the University<br>education in the Indian st<br>Zuari estuary on a picture<br>infrastructure such as<br>facilities, student hostels<br>Internet connectivity with | lished under the Goa Unive<br>perations on 1 June 1985. The<br>ct, 1956 and also awarded t<br>Grants Commission. The<br>tate of Goa. It is located on<br>sque campus spread over 4<br>faculty blocks, administra<br>s, bank, post-office, staff<br>strong bandwidth is availabl                                                                                                    | rsity Act of 1984 (Act No. 7 of<br>the University is included under<br>the status 12 B of the UGC Act,<br>a university provides higher<br>the Taleigao Plateau overlooking<br>102 acres with state-of-the-art<br>tive building, library, sports<br>quarters, etc. Campus-Wide<br>le for all 24 hours a day. | Notifications | Í                      |
| The University took over<br>Instruction and Research<br>December 1961, by the U<br>1985 Goa University off<br>programmes. It is cur<br>Accreditation Council (NA                                                                                                    | er the enhanced role of the context of the context | the Centre of Post-Graduate<br>he liberation of Goa by India in<br>Mumbai), in June 1962. Since<br>aduate studies and research<br>National Assessment and<br>ade. The National Institutional                                                                                                    |               |                        |

## 4. Student shall enter valid email id, mobile number and other details in the **<u>Registration Form</u>**.

| Goa University ADMISSION-2025-26                                                                                | Samarth eGov                         |  |  |
|----------------------------------------------------------------------------------------------------|--------------------------------------|--|--|
| Home Public Notice Programme Schedule University Website 🔗 FAQ Contact Us                                       | New Registration Login               |  |  |
|                                                                                                    |                                      |  |  |
| Important Instructions                                                                                          | Registration Form                    |  |  |
| PLEASE READ THE FOLLOWING INSTRUCTIONS CAREFULLY BEFORE                                                         | Applicant's Full Name *              |  |  |
| SUBMITTING APPLICATION ONLINE:                                                                                  | Ex: R Kumar                          |  |  |
| Ensure that you fill up the Application Form correctly as instructed. $\cdot$ Immediately                       | Applicant's Date of Birth *          |  |  |
| after registration, Email Verification Code will be sent to candidate's email id, which                         | Day y Month y Year y                 |  |  |
| will be valid only for 15 minutes.                                                                              |                                      |  |  |
| 1. Name and other details entered by the applicant need to be the same as in the<br>Qualifying Degree           | Applicant's Email *                  |  |  |
| 2. Applicant can log in to the admission portal through their registered email                                  | Ex: abc@domain.com                   |  |  |
| address, only.                                                                                                  |                                      |  |  |
| 3. The Email address provided by the applicant must be functional and the applicant                             | Re-Enter Applicant's Email Address * |  |  |
| must have access to it throughout the admission process. Those                                                  |                                      |  |  |
| candidates, who do not have a valid e- mail id, have to create the same before                                  | Confirm Email Address                |  |  |
| proceeding for online application.                                                                              |                                      |  |  |
| 4. Candidates who wish to apply for more than one programme are required to use                                 | Password (Minimum 8 characters) *    |  |  |
| the same login details.                                                                                         | Password                             |  |  |
| enter and the state of a state data where the state of each the state of the state of the state of the state of |                                      |  |  |

# 5. <u>Fill in the Details in the Registration form</u>

| Applicant's | Full Name *    |                      |            |      |   |
|-------------|----------------|----------------------|------------|------|---|
| Ex: R K     | umar           |                      |            |      |   |
| Applicant's | Date of Birth  | -                    |            |      |   |
| Day         | ~              | Month                | ~          | Year | ~ |
| Applicant's | Email *        |                      |            |      |   |
| Ex: abc     | @domain.c      | om                   |            |      |   |
| Re-Enter A  | pplicant's Em  | ail Address *        |            |      |   |
| Confirm     | n Email Add    | ress                 |            |      |   |
| assword (N  | Minimum 8 c    | haracters) *         |            |      |   |
| Passwo      | ord            |                      |            |      |   |
| e-Enter Pa  | ssword *       |                      |            |      |   |
| Confirm     | n Password     |                      |            |      |   |
| lobile Num  | nber *         |                      |            |      |   |
| Enter M     | lobile Numt    | ber                  |            |      |   |
| e-Enter Mo  | obile Numbe    | •                    |            |      |   |
| Enter M     | lobile Numb    | ber                  |            |      |   |
| aptcha Ve   | rification (Ty | pe the text shown in | the image) |      |   |
| 739         | 35             |                      |            |      |   |
|             |                |                      |            |      |   |
|             |                |                      |            |      |   |
| Click on t  | he text to cha | ange                 |            |      |   |

On successful Registration, the student will receive an OTP on the registered email address for verification of the email id. The account should be verified within 15 minutes.
 <u>NOTE:</u> If the OTP is not received in the INBOX then kindly check the SPAM.

|                                                                                                    | Goa University<br>ADMISSION-2025-26 SamartheGov |
|----------------------------------------------------------------------------------------------------|-------------------------------------------------|
| Home Public Notice Programme Schedule University Website 🤣 FAQ Contact Us                                                           | New Registration Login                          |
| Your account is created successfully. Please enter the "Verification Code" sent to your registration details.                       | ×                                               |
| Verify Account                                                                                                    |                                                 |
| Please do not refresh this page.<br>Time remaining to enter the OTP : 14 min 42 sec                                                 |                                                 |
| Reset Password<br>Enter the OTP you received on your email admiss*****@unigoa.ac.in to verify your account.<br>OTP received on Mail |                                                 |
| Captcha Verification                                                                                                    |                                                 |
| * Click on the text to change                                                                                                    |                                                 |

# Sample of the Email which candidate shall receive along with OTP:

| Gu Mail<br>Boe University Mail                                                                                                    | PriD Administrations entrainsionopid |
|----------------------------------------------------------------------------------------------------|--------------------------------------|
| Email Verification Code                                                                                                    |                                      |
| Goa University <noreply@samarth.edu.in><br/>To: a difference of the same of the same of the sa</noreply@samarth.edu.in> | Thu, Jan 2, 2025 at 3:54 PM          |
| Hello GUART TEST,                                                                                                    |                                      |
| Please use following verification code to confirm your account. This code is valid for only 15 minutes.                                                                                                    |                                      |
| 477765                                                                                                    |                                      |
|                                                                                                    |                                      |
| Thank you,                                                                                                    |                                      |
| Goa University                                                                                                    |                                      |
|                                                                                                    |                                      |
|                                                                                                    |                                      |
| Make This is such assessed and 2 Dirace do not each                                                                                                    |                                      |
|                                                                                                    |                                      |
|                                                                                                    |                                      |
|                                                                                                    |                                      |
|                                                                                                    |                                      |
|                                                                                                    |                                      |

# 7. After verification, candidate shall be redirected to the login page.

| Goa University<br>ADMISSION-2025-20                                                                                                    | Samarth                                    | eGov      |
|----------------------------------------------------------------------------------------------------|--------------------------------------------|-----------|
| Hame Public Notice Programme Schedule University Website 🦸 FAQ Contact Us                                                                                                    | New Registration                           | Login     |
| Account verified successfully. Please login to start your application process.                                                                                                    |                                            | Å         |
|                                                                                                    | Welcome to Goa University Admission Portal |           |
| General Info<br>General was established under the Dos Interests Act of 1984 (Act No. 7 of 1984) and commerced operations on 1, time 1985. The University is included under Section 199 of the USC Act                                                                                                    | Notifications CL                           | LL<br>ICK |
| Construction of the second second sec | HE                                         | RE        |
| The University took over the enhanced role of the Centre of Post-Graduate Instruction and Research (CPIR) which was set after the laboration of Goa by India in December 1961, by the University of Bombay (now Mumbai), in June 1962, Since 1985 Goa University offers graduate and post-graduate studies and research programmes. It is currently accredited to the National Assessment and Accreditation Council (MACL) in India with 81+0 Grade. The National Institutional Renting Framework (NRF), an Institute of the Ministry of Human Resource Development, Geventment of India, ranked Goa University in 1s 2024 cycle of ranking India Higher Educational Institutional Rentifies Jacob (NRF), an Institute of the State Public University Rain-band of 151-000, Gar 2046 University Rain-band of 151-000, Gar 2046 University Rain-band of 151-000, Gar 2046 University Rain-band of 151-000, Gar 2046 University Rain-band of 151-000, Gar 2046 University Rain-Band of 151-000, Gar 2046 University Rain-Band of 151-000, Gar 2046 University Rain-Band of 151-000, Gar 2046 University Rain-Band of 151-000, Gar 2046 University Rain-Band of 151-000, Gar 2046 University Rain-Band of 151-000, Gar 2046 University Rain-Band of 151-000, Gar 2046 University Rain-Band 2047 University Rain-Band 2047 University Rain-Band  |                                            | l         |
| In the Times Higher Education World University Rankings 2024, Goa University holds an overall rank of 1501+ worldwide. The University has been ranked 501-600 in Asia and 78 in India by Times<br>Higher Education Asia University Ranking 2024. Under the category of Young University, Goa University has been ranked 401-500 in the World by Times Higher Education Young University Ranking<br>2024. Also, the University has been ranked under the Times Higher Education World Universities IMPACT Ranking 2024 based on SDGs.                                                                                                    |                                            | H         |
| India Today' ranked us at 23rd level among the General (Government) Universities in India (in 2024). "The Week' ranked us at 41 in India in the Overal category (Multidisciplinary Universities), 22nd<br>in India in the State University category (Multidisciplinary Universities) and 7th in the Western Zone (Multidisciplinary Universities). Goa University is ranked 35th by the 'Outlook I Care Best<br>University Ranking 2023' among the Government Universities.                                                                                                    |                                            | Ŧ         |
| Over the past 39 years, the University has steadily expanded its reach, both in terms of the number of affiliated colleges - professional and general education numbering to 67, as well as the<br>diversity of courses offered. These colleges offer vinicus courses loading to a digree at graduate, post-graduate level. Some of them are also recognized as research contres to offer Ph.D.<br>Programmes. The University, on its campus, has 10 schools (Table 1). The formation of schools has been done at the start of them are also recognized as research contres to offer Ph.D.<br>departments to allow organic evolution of new courses. They offer programmes leading to Undergraduate degree (1). Maters degree (12) and Ph.D. degree (12) in vinues disciplines, in addition, 9<br>recognised institutions in various disciplines situated in the state of Gee are also recognised for research programmes leading to Ph.D. degree by the University.                                                                                                    |                                            |           |
| Schools at the University D.D. Notambi School of Social Sciences and Behavioural Studies Ø Gea Busimess School of Law, Governance & Public Policy Ø Manchar Parrikar School of Law, Governance & Public Policy Ø                                                                                                    |                                            |           |
| School of Biological Sciences and Biotechnology 🤣<br>School of Chemical Sciences 🐠<br>School of International and Area Studies 🐠                                                                                                    |                                            |           |
| School of Physical and Applied Sciences @<br>School of Sandark, Philosophy and Indic Studies @<br>Shenol Goembab School of Languages and Literature @                                                                                                    |                                            |           |

8. Once you Click on "Login" button the below shown Login Page appears where the candidate can Login using the credentials created in previous step and proceed to fill the online application form.

| Goa University<br>ADMISSION-2025-26                                                                                                    | SamartheGov                 |  |  |  |  |
|----------------------------------------------------------------------------------------------------|-----------------------------|--|--|--|--|
| Home Public Notice Programme Schedule University Website 🔗 FAQ Contact Us                                                               | New Registration            |  |  |  |  |
| Important Instructions                                                                                                    | Registered User Login       |  |  |  |  |
|                                                                                                    | Enter Registered Email ID * |  |  |  |  |
| Register as a new user?                                                                                                    | Enter Registered Email ID   |  |  |  |  |
| New Registration                                                                                                    | Password *                  |  |  |  |  |
|                                                                                                    | Password                    |  |  |  |  |
| For queries/difficulties relating to application process and Admissions to be sent to the Admission Team by filling the following Query | Captcha Verification        |  |  |  |  |
| Form at :https://forms.gle/Jqd2ZfTdMPZeeZ9P7                                                                                            | 456248<br>Type the text     |  |  |  |  |
|                                                                                                    |                             |  |  |  |  |
| (Helpline Timing - 09:30 A.M. to - 05:45 P.M. Monday to Friday)                                                                         | Click on the text to change |  |  |  |  |
|                                                                                                    | Login                       |  |  |  |  |
|                                                                                                    |                             |  |  |  |  |

## **Step 2: Online Application Form**

1. On successful login, candidate needs to click on "**Dashboard**" button followed by "<u>Complete Your Profile</u>" button to complete the candidate profile where he/she is requested to fill all personal details.

| board Complete Profile Se            |                         |                       |            |              | ADMISSION-       | ersity<br>2025-26                                              |                | SamartheGo               |
|--------------------------------------|-------------------------|-----------------------|------------|--------------|------------------|----------------------------------------------------------------|----------------|--------------------------|
|                                      | elect Programme/s Pro   | ogramme Schedule      | Payments   | Bank Details | Link ABC Profile | Scrutiny                                                       | A- <b>A</b> A+ | Quick Links - GUART TEST |
|                                      |                         |                       |            |              | ۷                | Velcome to Goa University                                      |                | Registration No: 10      |
| elcome GUART TEST!                   |                         |                       |            |              |                  |                                                                |                | Complete Your Profile    |
| ofile Status : Pending               |                         | Complete              | e Profile  |              |                  |                                                                |                | Û                        |
|                                      |                         |                       |            |              |                  |                                                                |                | CLICK HERE               |
| u can now begin filling your applica | ation for ADMISSION-202 | 5-26 in Goa Universit | y.         |              |                  |                                                                |                |                          |
| Step 01                              |                         | Step 0                | 2          |              |                  | Step 03                                                        |                |                          |
| Complete Profile                     |                         | Select Pr             | rogramme/s |              |                  | Pay Registration Fees (if applicable) & Submit the Application |                |                          |

2. Further on clicking "Complete Your Profile", the following form needs to be filled. Screenshots from (a) to (i) are the Personal Details.

|           |                        |                    | ļ                  | Goa Univ<br>Admission- | v <b>ersity</b><br>-2025-26 |                     |                    | Samarth eGo          | v     |
|-----------|------------------------|--------------------|--------------------|------------------------|-----------------------------|---------------------|--------------------|----------------------|-------|
| Dashboard | Complete Profile       | Select Programme/s | Programme Schedule | Payments               | Bank Details                | Link ABC Profile    | Scrutiny           | Quick Links 🔻 Alu    | •     |
| ← Go Back |                        |                    |                    |                        |                             |                     |                    | Editing : Profile De | tails |
| Persona   | I Details              |                    |                    |                        |                             |                     |                    |                      |       |
| Full Name | e of the Applicant *   |                    |                    |                        |                             |                     |                    |                      |       |
| Applicant | ''s Registered Email * | l                  |                    |                        | Registe                     | red Mobile Number * |                    |                      |       |
| Alternate | Email                  |                    |                    |                        | Alternat                    | e Mobile Number (Pa | rent's/Guardian's) |                      |       |

(a)

(b)

| Applicant Date of Birth *    | Age as on Jan 1, 2025 * |
|------------------------------|-------------------------|
|                              |                         |
|                              |                         |
| Applicant's Gender *         | Category *              |
| ✓ ✓                          | ✓ ✓                     |
|                              |                         |
| Marital Status               | Blood Group             |
|                              |                         |
| Are you sitizer of India 2 * |                         |
|                              |                         |
| ■ ✓ ∨                        |                         |
|                              |                         |
| Religion                     |                         |
| ✓ ✓ ✓                        |                         |
|                              |                         |

(c)

| Place of Birth Details          |                                    |
|---------------------------------|------------------------------------|
| Village/Town/City *             | Country *                          |
| State *<br>Goa × ~              | District *                         |
| Family Details                  |                                    |
| Mother's Name *                 | Mother's Mobile Number             |
| Mother's Occupation<br>Select ~ | Mother's Qualification<br>Select ~ |

#### (d)

| u)                      |   |                        |
|-------------------------|---|------------------------|
| Mother's Office Address |   | Mother Designation     |
|                         |   |                        |
|                         |   |                        |
|                         |   |                        |
| Mother Salary           |   |                        |
| Select                  | ~ |                        |
|                         |   |                        |
|                         |   |                        |
|                         |   |                        |
| Father's Name *         |   | Father's Mobile Number |
|                         |   |                        |
|                         | · |                        |
|                         |   |                        |
| Father's Occupation     |   | Father's Qualification |
| Salact                  | ~ | Select                 |
| Select                  | • | Select                 |
|                         |   |                        |
| Father's Office Address |   | Father Staff Type      |
|                         |   |                        |
|                         |   |                        |
|                         |   |                        |
| Father Designation      |   | Father Salary          |
|                         |   | Select                 |
|                         |   |                        |

| nergency Contact Number *                          | Combined Family Income * |                       |  |  |  |  |
|----------------------------------------------------|--------------------------|-----------------------|--|--|--|--|
|                                                    |                          | <ul> <li>✓</li> </ul> |  |  |  |  |
|                                                    |                          |                       |  |  |  |  |
| oa University registration details (if applicable) |                          |                       |  |  |  |  |
| ve you enrolled in Goa University before? *        |                          |                       |  |  |  |  |
| Select                                             | v                        |                       |  |  |  |  |
|                                                    |                          |                       |  |  |  |  |
| iner Category/Quota                                |                          |                       |  |  |  |  |
| rson with Benchmark Disabilities (PwBD) Category * | Kashmiri Migrant *       |                       |  |  |  |  |
| Colort                                             | Calaat                   |                       |  |  |  |  |

(f)

| Person with Benchmark Disabilities (PwBD) Category * Not Applicable           | ✓ ∨ | Kashmiri Migrant * Not Applicable                           | ✓ v                   |
|-------------------------------------------------------------------------------|-----|-------------------------------------------------------------|-----------------------|
| Prime Minister's Special Scholarship Scheme for J&K Students * Not Applicable | ✓ v | Children/ Widows of Armed Forces Personnel * Not Applicable | <ul> <li>✓</li> </ul> |
| Single Girl Child Quota * Select                                              | v   | Cultural Activities Quota(CCA Quota) * Select               | v                     |
| Sports Quota * Select                                                         | v   |                                                             |                       |

| ank details for Financial assistance and refund if applicable           |                                                                                 |  |
|-------------------------------------------------------------------------|---------------------------------------------------------------------------------|--|
| you don't have your own bank account, please provide details of your pa | rent/guardian's bank account where you would like to receive the refund if any. |  |
| lame of the Account Holder                                              | Account Number                                                                  |  |
|                                                                         |                                                                                 |  |
| onfirm Account Number                                                   | Name of the Bank                                                                |  |
|                                                                         |                                                                                 |  |
| SC Code                                                                 | Bank Branch Name                                                                |  |
|                                                                         |                                                                                 |  |

| Address                |   |                  |   |
|------------------------|---|------------------|---|
| Correspondence Address |   |                  |   |
| Address *              |   | Address Line 2 * |   |
|                        |   |                  |   |
|                        |   |                  |   |
| Country *              |   | State *          |   |
| Select                 | v | Select State     | Ψ |
| District *             |   | City *           |   |
| Select District        | v |                  |   |
|                        |   |                  |   |
| Pincode *              |   |                  |   |
|                        |   |                  |   |
|                        |   |                  |   |

| Permanent Address  Click if Same As Correspondence Addre |                          |     |
|----------------------------------------------------------|--------------------------|-----|
| Address *                                                | Address Line 2 *         |     |
| Country *                                                | State *                  |     |
| Select                                                   | ▼ Select State ▼         |     |
| City *                                                   | District *               |     |
|                                                          |                          |     |
| Pin Code *                                               |                          |     |
|                                                          |                          |     |
|                                                          |                          |     |
| ← Cancel / Go Back                                       | CLICK<br>HERE Save Detai | ils |

3. Profile info should be verified by the candidate before clicking on <u>"Proceed to Next"</u> button.(a)

|            |                      |                    |                    |          | Samarth      | eGov             |           |                    |       |
|------------|----------------------|--------------------|--------------------|----------|--------------|------------------|-----------|--------------------|-------|
| Dashboard  | Complete Profile     | Select Programme/s | Programme Schedule | Payments | Bank Details | Link ABC Profile | Scrutiny  | A A+ Quick Links - | Alu - |
|            | 🗹 Profi              | le Details         |                    | Other De | tails        |                  | Uploads   | Preview            |       |
| Persona    | l Details            |                    |                    |          |              |                  |           |                    |       |
| Full Name  | e of the Applicant   |                    |                    |          |              |                  |           |                    |       |
| Applicant  | ''s Registered Email | I                  |                    |          |              | Registered Mobil | le Number |                    |       |
| Date of Bi | irth                 |                    |                    |          |              | Age as on Jan 1, | 2025      |                    |       |

(b)

| Applicant's Gender     | Category                                      |
|------------------------|-----------------------------------------------|
|                        |                                               |
| Alternate Email        | Alternate Mohile Number (Parent's/Guardian's) |
|                        |                                               |
|                        |                                               |
|                        |                                               |
| Blood Group            | Religion                                      |
|                        |                                               |
| Nationality            | Permanent Address                             |
|                        |                                               |
|                        |                                               |
|                        |                                               |
| Correspondence Address |                                               |
|                        |                                               |
|                        |                                               |
|                        |                                               |
|                        |                                               |

(c)

| Place of Birth Details                                   |                               |
|----------------------------------------------------------|-------------------------------|
| Village/Town/City                                        | Country                       |
|                                                          |                               |
| State                                                    | District                      |
|                                                          |                               |
| Goa University registration details (if applicable)      |                               |
| Have you enrolled in Goa University before?              | Enrolment/Registration number |
|                                                          |                               |
| Name of Goa University School/Department/Faculty/College | Programme registered in       |
|                                                          |                               |
| Programme's Year of Registration                         |                               |
|                                                          |                               |

(d)

| Family Details          |                          |
|-------------------------|--------------------------|
| Mother's Name           | Mother's Qualification   |
|                         |                          |
| Mother's Occupation     | Mother's Mobile Number   |
|                         |                          |
| Mother's Office Address |                          |
|                         |                          |
|                         |                          |
| Father's Name           | Father's Qualification   |
|                         |                          |
| Father's Occupation     | Father's Mobile Number   |
|                         |                          |
| Father's Office Address | Emergency Contact Number |
|                         |                          |

| Combined Family Income     |                  |    |
|----------------------------|------------------|----|
|                            |                  |    |
|                            |                  |    |
|                            |                  |    |
| Bank Details               |                  |    |
| Name of the Assault Helder | Nama of the Dank |    |
|                            |                  |    |
|                            |                  |    |
| Account Number             | IFSC Code        |    |
|                            |                  |    |
|                            |                  |    |
| Bank Branch Name           |                  |    |
|                            |                  |    |
|                            |                  |    |
|                            |                  |    |
|                            |                  | 23 |

(f) In case of any errors found in the personal profile click on "<u>Update Details</u>" button to make changes accordingly and then click on "<u>Save and Next</u>" button.

Then click on <u>"Proceed to Next"</u> button.

| Other Category/Quota Details                                 |                                            |                    |
|--------------------------------------------------------------|--------------------------------------------|--------------------|
| Person with Benchmark Disabilities (PwBD) Category           | Kashmiri Migrant                           |                    |
|                                                              |                                            |                    |
| Prime Minister's Special Scholarship Scheme for J&K Students | Children/ Widows of Armed Forces Personnel |                    |
|                                                              |                                            |                    |
| Single Girl Child Quota                                      | Cultural Activities Quota(CCA Quota)       |                    |
|                                                              |                                            |                    |
| Sports Quota                                                 |                                            |                    |
|                                                              |                                            |                    |
|                                                              |                                            |                    |
| ← Back to Dashboard                                          | Update Details                             | Proceed to Next -> |
|                                                              |                                            | HOCCEU IO NEAL 9   |

# 4. <u>Fill in the "Other Details" selecting the suitable option using the drop down.</u>

(a)

|           |                          |                           |                             | Goa L<br>Admiss | University   | ;                       |                               |                                        |               | Samarth eGov            |
|-----------|--------------------------|---------------------------|-----------------------------|-----------------|--------------|-------------------------|-------------------------------|----------------------------------------|---------------|-------------------------|
| Dashboard | Complete Profile         | Select Programme/s        | Programme Schedule          | Payments        | Bank Details | Link ABC Profile        | Scrutiny                      |                                        | Quick Links 🔻 | Test Twenty Third 🔻     |
| ← Go Back |                          |                           |                             |                 |              |                         |                               |                                        |               | Editing : Other Details |
| Other De  | etails                   |                           |                             |                 |              |                         |                               |                                        |               |                         |
| Do you ha | ive any illness which re | equires continuous or eme | ergency medical attention?  | *               | A            | cademic Bank of Cred    | its (ABC-ID) [ <i>To crea</i> | ate abc id Click Here <sup>*</sup> 🔗 ] | *             |                         |
| Select    | t                        |                           |                             |                 | ~            |                         |                               |                                        |               |                         |
| Do you ha | ve NCC Certificate? *    |                           |                             |                 | н            | ave you participated ir | National Service Sc           | cheme (NSS) Camp? *                    |               |                         |
| Select    | t                        |                           |                             |                 | ~            | Select                  |                               |                                        |               | ~                       |
| Are you w | vard of University Emp   | loyee (Father / Mother wo | rking in Goa University)? * |                 |              |                         |                               |                                        |               |                         |
| Select    | t                        |                           |                             |                 | ~            |                         |                               |                                        |               |                         |
|           |                          |                           |                             |                 |              |                         |                               |                                        |               |                         |

# (b) After entering the correct details click on <u>"Save and Next"</u> button.

| LANGUAGE           | PROFICIENCY (READING/WRITING/SPEAKING)                         |
|--------------------|----------------------------------------------------------------|
| English            | <ul> <li>Reading</li> <li>Writing</li> <li>Speaking</li> </ul> |
| Hindi              | <ul> <li>Reading</li> <li>Writing</li> <li>Speaking</li> </ul> |
| Other Language 1   | <ul> <li>Reading</li> <li>Writing</li> <li>Speaking</li> </ul> |
| Other Language 2   | <ul> <li>Reading</li> <li>Writing</li> <li>Speaking</li> </ul> |
| CLICK<br>HERE Save | and Next                                                       |

# (c) Other Details info should be verified by the candidate before clicking on "Proceed to Next" button.

|                                       |                         |                           | Goa L<br>ADMISS | <b>Jniversity</b><br>ION-2025-26 |                         |                       |                 |               | SamartheGov         |
|---------------------------------------|-------------------------|---------------------------|-----------------|----------------------------------|-------------------------|-----------------------|-----------------|---------------|---------------------|
| Dashboard Complete Profile Sel        | lect Programme/s        | Programme Schedule        | Payments        | Bank Details                     | Link ABC Profile        | Scrutiny              | a- <b>A</b> A+  | Quick Links 🔻 | Test Twenty Third 🔻 |
| Other Details Saved Successfully      |                         |                           |                 |                                  |                         |                       |                 |               | X                   |
| Profile Detail                        | ls                      |                           | Other Detail    | s                                |                         | Uploads               |                 | Prev          | iew                 |
| Other Details                         |                         |                           |                 |                                  |                         |                       |                 |               |                     |
| Do you have any illness which require | es continuous or emer   | rgency medical attention? | 2               | Ac                               | ademic Bank of Credi    | t (ABC-ID)            |                 |               |                     |
| -                                     |                         |                           |                 |                                  |                         |                       |                 |               |                     |
| Do you have NCC Certificate?          |                         |                           |                 | Ha                               | ive you participated in | National Service Sche | eme (NSS) Camp? |               |                     |
| -                                     |                         |                           |                 |                                  |                         |                       |                 |               |                     |
| Are you ward of University Employee   | e (Father / Mother worl | king in Goa University)?  |                 |                                  |                         |                       |                 |               |                     |
| -                                     |                         |                           |                 |                                  |                         |                       |                 |               |                     |
|                                       |                         |                           |                 |                                  |                         |                       |                 |               |                     |

(d) In case of any errors found in the personal profile use "<u>Update Details</u>" button (Green) and make changes accordingly and "<u>Save and Next</u>" button. Then Click on <u>"Proceed to Next"</u> button (Red).

| Language Proficiency      |       |                              |
|---------------------------|-------|------------------------------|
| English                   | Hindi |                              |
| ← Back to Profile Details |       | CLICK HERE Proceed to Next → |
|                           |       |                              |

#### 5. For Uploads: (Photo, signature, X, XII, UG and PG mark sheet )

Click on <u>Select File</u> to browse to the respective document of specified size followed by <u>Start Upload</u>. The successfully uploaded document will be visible on screen once the uploading is complete.

- Digital Photo and Signature are required in .jpg or .jpeg image format.
- File size of digital photo must be within 10kb to 500 KB limit.
- The face must take up 70-80% of the photo
- The same photograph and signature shall be used to issue Admit Cards for GU-ART, for issuance of University ID card and Examination Registration Process.
- Candidates shall not upload Selfies or photos of passport size photograph.
- Candidates should mandatorily have the following documents in specified format to complete the online application. (Note: The documents to be uploaded should be in pdf / JPEG / JPG / format with file size 10KB-500KB)
- SSC Marksheet, HSSC Marksheet, UG Marksheet, PG Marksheet. (PDF format)
- Income Certificate, Sports Certificate, Cultural Activity Quota Certificate (PDF/JPEG/JPG)
- Recent Passport Size Colored Photograph (JPEG / JPG)
- Reservation category certificate SC/ST/OBC/EWS/PwD. (PDF format)
- Declaration of Only Girl Child. (PDF/JPEG/JPG) on plain A4 size paper only

- 6. Click on "<u>Select File</u>" button to browse to the respective document of specified size followed by "<u>Start Upload</u>" button. Screenshots from (a) to (d) are the Uploads.
  - (a)

|                                      |                                                                                                    |                                                                              | A                                                                                                 | Goa Univ<br>DMISSION-          | <b>ersity</b><br>2025-26   |                  |          |             |                  | Samarth eGov        |
|--------------------------------------|----------------------------------------------------------------------------------------------------|------------------------------------------------------------------------------|---------------------------------------------------------------------------------------------------|--------------------------------|----------------------------|------------------|----------|-------------|------------------|---------------------|
| Dashboard                            | Complete Profile Select                                                                                                  | Programme/s                                                                  | Programme Schedule                                                                                | Payments                       | Bank Details               | Link ABC Profile | Scrutiny | A- <b>A</b> | A+ Quick Links - | r Shubhechha Test 🔻 |
|                                      | Profile Details                                                                                                    |                                                                              | 🗹 Oth                                                                                             | er Details                     |                            | ۷                | Uploads  |             |                  | Preview             |
| Uploads                              |                                                                                                    |                                                                              |                                                                                                   |                                |                            |                  |          |             |                  |                     |
| Instru<br>- Digit<br>- File<br>- Doc | iction for Uploading Image/I<br>tal Photo and Signature are<br>size of digital photo must b<br>ument/Certificate/Markshe | Photo of Docum<br>required in .jpg<br>e within 10kb to<br>et related size of | ent, Certificate, Marksł<br>or .jpeg image format.<br>500.00 KB limit.<br>f digital photo must be | neet and Sigr<br>within 10kb t | nature<br>to 500.00 KB lim | it.              |          |             |                  |                     |
| Photo<br>Accepted                    | d formats .jpeg .jpg <b>[10 KB - 500.00 K</b>                                                                            | 8]                                                                           |                                                                                                   |                                |                            | Select<br>file   | Сп       | ICK AND U   | PLOAD            |                     |
| Signature<br>Accepted                | a<br>d formats .jpeg .jpg <b>[10 KB - 500.00 K</b>                                                                       | B]                                                                           |                                                                                                   |                                |                            | Select<br>file   |          |             |                  |                     |

(b)

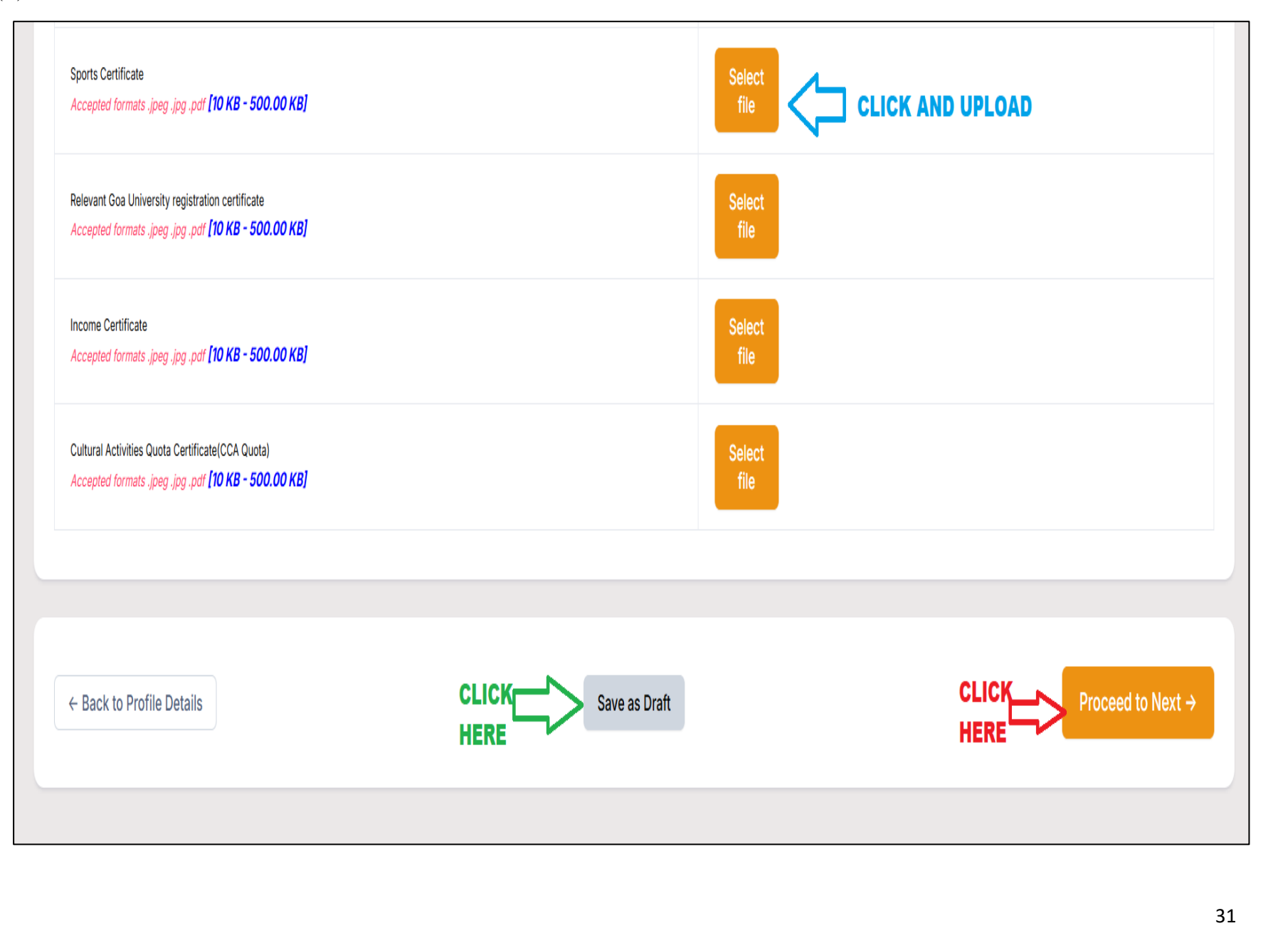

(c) The successfully uploaded document will be visible on screen once the upload is complete (Sample of the same is shown below).

|                                                                                                    |                                                                                                    | Goa Univ<br>Admission- | ersity<br>2025-26 |           |        | SamartheGov                 |
|----------------------------------------------------------------------------------------------------|----------------------------------------------------------------------------------------------------|------------------------|-------------------|-----------|--------|-----------------------------|
| Dashboard Complete Profile Select Programme/s Programm                                                                                                    | e Schedule Payments Bank Details Link ABC Pro                                                          | file Scrutiny          |                   |           |        | A- A A+ Quick Links - Alu - |
| Profile Details                                                                                                    |                                                                                                    | 🗹 Other Details        |                   | 🛃 Uploads |        | Proview                     |
| Uploads                                                                                                    |                                                                                                    |                        |                   |           |        |                             |
| Instruction for Uploading Image//Photo of Document, Certifi<br>- Digital Photo and Signature are required in .jpg or .jpeg im<br>- File size of digital photo must be within 10kb to 500.00 KB<br>- Document/Certificate/Marksheet related size of digital ph<br>Photo<br>Accepted formats .jpeg .jpg TDX8-500.00 KB | cate, Marksheet and Signature<br>age format.<br>limit.<br>Isto must be within 10kb to 500.00 KB limit. |                        | (Contractions)    |           | Delete |                             |
|                                                                                                    |                                                                                                    |                        |                   |           |        |                             |

(d) In order to save the profile as Draft Click on <u>"Save as Draft"</u> button or else Click on <u>"Proceed to Next"</u> button.

| Signature<br>Accepted formats .jpeg .jpg <b>(юка - soa.co ка)</b>                 | Select file |                  | Delete                          |
|-----------------------------------------------------------------------------------|-------------|------------------|---------------------------------|
| Income Certificate<br>Accepted formats .jpeg .jpg .pdf <b>(10 кв - 500.00 кв)</b> | Select file | View File $\phi$ | Delete                          |
| ← Back to Profile Details                                                         | CLIC        | Save as Draft    | CLICK<br>HERE Proceed to Next + |

(e) Once clicked on <u>"Save as Draft"</u> button the below shown dialogue box appears, click on <u>"Save"</u> button to save your profile as draft.

| Save As Dra                      | ft                                                                                                    |
|----------------------------------|----------------------------------------------------------------------------------------------------|
| Important: Yo                    | are saving your profile in <b>DRAFT</b> mode. You can still make changes before selecting the <b>"Submit and Lock"</b> option                                                                                           |
| You can still n<br>order to enab | ake changes in your profile while it is saved in "Draft" mode, but you will not be allowed to select programmes. In e programme selection option, you must submit your profile by clicking on "Submit and Lock" button. |
| I agree to sav                   | e my Profile in "Draft" mode *                                                                                                    |
|                                  | ERE                                                                                                    |
|                                  |                                                                                                    |

7. Candidates should verify the Profile Info
(a) Profile info should be verified by the candidate before clicking on <u>"Proceed to Next"</u> button.

| æ          |                   |                      |                    |          |              | Goa Univ<br>Admission | ersity<br>2025-26   |           |                   |           | SamartheGov         |
|------------|-------------------|----------------------|--------------------|----------|--------------|-----------------------|---------------------|-----------|-------------------|-----------|---------------------|
| Dashboard  | Complete Profi    | e Select Programme/s | Programme Schedule | Payments | Bank Details | Link ABC Profile      | Scrutiny            |           |                   | A: A A+ ( | Quick Links - Alu - |
|            | l                 | Profile Details      | $\langle \rangle$  |          | 🗹 Other D    | Details               | $\langle \rangle$   | 🗹 Uploads | $\langle \rangle$ | Preview   |                     |
| Persona    | l Details         |                      |                    |          |              |                       |                     |           |                   |           |                     |
| Full Name  | of the Applicant  |                      |                    |          |              |                       |                     |           |                   |           |                     |
|            |                   |                      |                    |          |              |                       |                     |           |                   |           |                     |
| Applicant  | 's Registered Ema | I                    |                    |          |              |                       | Registered Mobile   | Number    |                   |           |                     |
|            |                   |                      |                    |          |              |                       |                     |           |                   |           |                     |
| Date of Bi | rth               |                      |                    |          |              |                       | Age as on Jan 1, 20 | 025       |                   |           |                     |
| -          |                   |                      |                    |          |              |                       |                     |           |                   |           |                     |
| Applicant  | 's Gender         |                      |                    |          |              |                       | Category            |           |                   |           |                     |
|            | •                 |                      |                    |          |              |                       |                     |           |                   |           |                     |

| Alternate Email        | Alternate Mobile Number (Parent's/Guardian's) |
|------------------------|-----------------------------------------------|
|                        |                                               |
|                        |                                               |
| Blood Group            | Religion                                      |
| -                      |                                               |
| Nationality            | Permanent Articles                            |
|                        |                                               |
| _                      |                                               |
|                        |                                               |
| Correspondence Address |                                               |
|                        |                                               |
|                        |                                               |
|                        |                                               |
|                        |                                               |
| Place of Birth Details |                                               |
| Villane/Town/City      | Country                                       |
|                        |                                               |
|                        |                                               |
| State                  | District                                      |
| -                      |                                               |
|                        |                                               |
(c)

| Goa University registration details (if applicable)      |                               |
|----------------------------------------------------------|-------------------------------|
| Have you enrolled in Goa University before?              | Enrolment/Registration number |
| Name of Goa University School/Department/Faculty/College | Programme registered in       |
|                                                          |                               |
| Programme's Year of Registration                         |                               |
|                                                          |                               |
|                                                          |                               |
| Family Details                                           |                               |
| Mother's Name                                            | Mother's Qualification        |
|                                                          |                               |
| Mother's Occupation                                      | Mother's Mobile Number        |
|                                                          |                               |
| Mother's Office Address                                  |                               |
|                                                          |                               |

| Father's Name              | Father's Qualification   |  |
|----------------------------|--------------------------|--|
|                            |                          |  |
| Father's Occupation        | Father's Mobile Number   |  |
|                            |                          |  |
| Father's Office Address    | Emergency Contact Number |  |
|                            |                          |  |
| Combined Family Income     |                          |  |
|                            |                          |  |
|                            |                          |  |
| Bank Details               |                          |  |
| Name of the Account Holder | Name of the Bank         |  |
|                            |                          |  |
| Account Number             | IFSC Code                |  |
|                            |                          |  |
| Bank Branch Name           |                          |  |
|                            |                          |  |
|                            |                          |  |

| Other Category/Quota Details                                                     |                                                                                  |  |
|----------------------------------------------------------------------------------|----------------------------------------------------------------------------------|--|
| rerson with Benchmark Disabilities (PwBD) Category                               | Kashmiri Migrant                                                                 |  |
|                                                                                  |                                                                                  |  |
| rime Minister's Special Scholarship Scheme for J&K Students                      | Children/ Widows of Armed Forces Personnel                                       |  |
|                                                                                  |                                                                                  |  |
| ingle Girl Child Quota                                                           | Cultural Activities Quota(CCA Quota)                                             |  |
|                                                                                  |                                                                                  |  |
| iports Quota                                                                     |                                                                                  |  |
|                                                                                  |                                                                                  |  |
|                                                                                  |                                                                                  |  |
| ther Details                                                                     |                                                                                  |  |
| o you have any illness which requires continuous or emergency medical attention? | Do you have NCC Certificate?                                                     |  |
|                                                                                  |                                                                                  |  |
| lave you participated in National Service Scheme (NSS) Camp?                     | Are you ward of University Employee (Father / Mother working in Goa University)? |  |
|                                                                                  |                                                                                  |  |

(f) In case you wish to Save the application and submit on a later date then you have the option to <u>"Save as Draft"</u> button or else click on "<u>Submit and Lock"</u> button.

| Language Proficiency |                             |                              |
|----------------------|-----------------------------|------------------------------|
| English              | Hindi                       |                              |
|                      |                             |                              |
| Uploads              |                             |                              |
| Photo                | Signature                   |                              |
| 🛓 Uploaded           | 🛓 Uploaded                  |                              |
| Income Certificate   |                             |                              |
| 🛓 Uploaded           |                             |                              |
|                      |                             |                              |
| ← Back to Uploads    | CLICK<br>HERE Save as Draft | CLICK HERE Submit and Lock → |
|                      |                             |                              |

(g) Once you Click on "<u>Submit and Lock"</u> button, the dialogue box appears as seen below. Click on the checkbox and further on "<u>Confirm and Lock"</u> button to proceed.

| This         | is an important step. Please ensure that you have verified the profile details for correctness. No                                                                                                    |
|--------------|----------------------------------------------------------------------------------------------------|
| mod          | lification will be allowed after this step.                                                                                                    |
| Clic<br>view | k on <b>"Confirm and Lock"</b> if you are sure to proceed, else click on <b>"Cancel"</b> to go back to the las<br>ved page.                                                                                                    |
|              | l do hereby declare that all the statement made in the profile details are true, complete and                                                                                                    |
|              | correct to the best of my knowledge and belief. I am duly aware that in the event of any                                                                                                    |
|              | correct to the best of my knowledge and belief. I am duly aware that in the event of any                                                                                                    |
| 1            | correct to the best of my knowledge and belief. I am duly aware that in the event of any particulars or information furnished by me is found to be false/incorrect/incomplete or if i am                                                                                                    |
| 1            | correct to the best of my knowledge and belief. I am duly aware that in the event of any<br>particulars or information furnished by me is found to be false/incorrect/incomplete or if i am<br>found indulging in some unlawful act at any time during the course period, my candidature is                                               |
|              | correct to the best of my knowledge and belief. I am duly aware that in the event of any<br>particulars or information furnished by me is found to be false/incorrect/incomplete or if i am<br>found indulging in some unlawful act at any time during the course period, my candidature is<br>liable to be summarily rejected/cancelled. |
|              | correct to the best of my knowledge and belief. I am duly aware that in the event of any particulars or information furnished by me is found to be false/incorrect/incomplete or if i am found indulging in some unlawful act at any time during the course period, my candidature is liable to be summarily rejected/cancelled.          |
|              | correct to the best of my knowledge and belief. I am duly aware that in the event of any particulars or information furnished by me is found to be false/incorrect/incomplete or if i am found indulging in some unlawful act at any time during the course period, my candidature is liable to be summarily rejected/cancelled.          |

#### 8. <u>Selecting the Programme</u>

- Candidate is required to select appropriate **Programme for which they wish to seek admission**.
- Select any institute as per preference and availability of programme at the institution. Admission shall be granted at the institution based on merit and availability of seats.

## 1. Select the Programme Level from dropdown.

|                                                                                                    | Goa University<br>ADMISSION-2025-26                      |           |                           |  |  |  |  |  |  |
|----------------------------------------------------------------------------------------------------|----------------------------------------------------------|-----------|---------------------------|--|--|--|--|--|--|
| Dashboard View Profile Select Programme/s Programme Schedule                                                                                              | Payments Bank Details Link ABC Profile Scrutiny          |           | 🚈 A 🙏 Quick Links • Alu • |  |  |  |  |  |  |
| Profile Submitted successfully. You can now apply for programmes.                                                                                         |                                                          |           | X                         |  |  |  |  |  |  |
| Programme Selection                                                                                                    | 2. Academic Details 3. I                                 | Jploads 4 | . Preview 5. Payments     |  |  |  |  |  |  |
|                                                                                                    |                                                          |           |                           |  |  |  |  |  |  |
| Select the Programme you want to apply                                                                                                    |                                                          |           |                           |  |  |  |  |  |  |
| Programme Level                                                                                                    | Program                                                  | ne *      |                           |  |  |  |  |  |  |
| Select                                                                                                    |                                                          |           |                           |  |  |  |  |  |  |
| Institute (Note: Select any institute as per preference and availability of program<br>institution based on merit and availability of seats) *            | te at the institution. Admission will be granted at the  |           |                           |  |  |  |  |  |  |
| Select                                                                                                    | T                                                        |           |                           |  |  |  |  |  |  |
| Institute (Note: Select any institute as per preference and availability of<br>granted at the institution based on merit and availability of seats) canno | programme at the institution. Admission will be t blank. |           |                           |  |  |  |  |  |  |
| ← Back to Home                                                                                                    |                                                          |           |                           |  |  |  |  |  |  |
|                                                                                                    |                                                          |           |                           |  |  |  |  |  |  |

#### (1. a. i) When Applying For B.Ed

• Select the Bachelor of Education dropdown and then select the Institute in which you wish to seek admission (Select any institute as per preference and availability of programme at the institution. Admission shall be granted at the institution based on merit and availability of seats).

|                                                                                                    |                                            |                        |                      |          | Samartheo  |       |                  |       |
|----------------------------------------------------------------------------------------------------|--------------------------------------------|------------------------|----------------------|----------|------------|-------|------------------|-------|
| shboard View Profile Select Programme/s Programme So                                                                                | chedule Payments Bank Details              | Link ABC Profile Scrut | iny                  |          |            | A-    | A A+ Quick Links | - Alu |
| Profile Submitted successfully. You can now apply for programme                                                                     | 15.                                        |                        |                      |          |            |       |                  | >     |
| Programme Selection                                                                                                    | 2. Academic Details                        |                        | 3. Uploads           |          | 4. Preview |       | 5. Payments      |       |
| Select the Programme you want to apply                                                                                              |                                            |                        |                      |          |            |       |                  |       |
| Programme Level                                                                                                    |                                            |                        | Programme *          |          |            |       |                  |       |
| Bachelor (Under-Graduate Programmes)                                                                                                |                                            |                        | Bachelor of Educatio | n (B.Ed) |            |       |                  |       |
| Institute (Note: Select any institute as per preference and availability or institution based on merit and availability of seats) * | of programme at the institution. Admission | will be granted at the |                      |          |            |       |                  |       |
| Select                                                                                                    |                                            |                        |                      |          |            |       |                  |       |
|                                                                                                    |                                            | م                      |                      |          |            |       |                  |       |
| Select                                                                                                    |                                            |                        |                      |          |            |       |                  |       |
| 119: Nirmala Institute of Education, District:                                                                                      |                                            |                        |                      |          |            | CLICK | N _              |       |
| 102: G.V.M's Dr. Dada Vaidya College of Education, Dis                                                                              | strict:                                    |                        |                      |          |            | HERE  |                  | ceed  |
| 130: Ponda Education Society's College of Education,                                                                                | District:                                  |                        |                      |          |            |       |                  |       |
| 145: Dnyanvardhini Divyang Training College, District:                                                                              |                                            |                        | ·                    |          |            |       |                  |       |

• Click on "<u>Proceed</u>" button once the selection is done.

#### OR

(1.a.ii) In case the candidate has saved the form as draft and on later date wants to Submit the Form then the below shown dialogue box appears once he/she clicks on <u>"Submit Application"</u> under the Action column in Programme Application Table.

|                                     | Goa University<br>ADMISSION-2025-26                                                                                                    |                                                   |                    |             |             |                  |          |              |                | Samarth       | eGov  |
|-------------------------------------|----------------------------------------------------------------------------------------------------|---------------------------------------------------|--------------------|-------------|-------------|------------------|----------|--------------|----------------|---------------|-------|
| Dashboard                           | View Profile                                                                                                    | Select Programme/s                                | Programme Schedule | Payments B  | ank Details | Link ABC Profile | Scrutiny |              | a- <b>A</b> A+ | Quick Links 🝷 | Alu * |
|                                     | Programm                                                                                                    | ne Selection                                      | 2. Acade           | mic Details |             | 3. Uploads       |          | ) 4. Preview |                | 5. Payments   |       |
| Programm<br>Bache                   | Programme Name:<br>Bachelor of Education (B.Ed)                                                                                                    |                                                   |                    |             |             |                  |          |              |                |               |       |
| Institute (<br>Admissio<br>119: N   | Institute (Note: Select any institute as per preference and availability of programme at the institution.<br>Admission will be granted at the institution based on merit and availability of seats)<br>119: Nirmala Institute of Education, District: |                                                   |                    |             |             |                  |          |              |                |               |       |
| Eligibility<br>• Engl<br>——<br>Hind | :<br>ish : B.A./M.A. i<br>li : B.A./M.A. in                                                                                                    | n English<br>———————————————————————————————————— |                    |             |             | _                |          |              |                |               |       |

## (1.a.iii) Click on "<u>**Proceed**</u>" button once the selection is done.

| Available Subjects                          |        |    |
|---------------------------------------------|--------|----|
| INSTITUTION                                 |        |    |
| 2000078-119: Nirmala Institute of Education | Select |    |
|                                             |        |    |
| Home                                        |        | ed |

### (2.) When applying for PG Programme

- Select the Master (Post-Graduation Programme) from Program Level dropdown.
- Select the Programme in which you want to apply for from the dropdown.
- Select the Institute in which you wish to seek admission (Select any institute as per preference and availability of programme at the institution. Admission will be granted at the institution based on merit and availability of seats).
- Click on "<u>**Proceed**</u>" once the selection is done.

(a)

| <b>()</b>                                                                                                    | Goa Universit<br>ADMISSION-2025                      | sity<br>25-26             |                             |  |  |  |
|----------------------------------------------------------------------------------------------------|------------------------------------------------------|---------------------------|-----------------------------|--|--|--|
| Dashboard View Profile Select Programme/s Programme Schedule Pa                                                                                 | ayments Bank Details Link ABC Profile Scrutiny       |                           | A- A A+ Quick Links ▼ Alu ▼ |  |  |  |
| Profile Submitted successfully. You can now apply for programmes.                                                                               |                                                      |                           | ×                           |  |  |  |
| Programme Selection                                                                                                    | 2. Academic Details                                  | 3. Uploads 4. Preview     | 5. Payments                 |  |  |  |
| Select the Programme you want to apply                                                                                                    |                                                      |                           |                             |  |  |  |
|                                                                                                    |                                                      |                           |                             |  |  |  |
| Programme Level                                                                                                    |                                                      | Programme *               |                             |  |  |  |
| Master (Post-Graduation Programmes)                                                                                                    |                                                      | Master of Arts(Economics) |                             |  |  |  |
| Institute (Note: Select any institute as per preference and availability of programme a institution based on merit and availability of seats) • | at the institution. Admission will be granted at the |                           |                             |  |  |  |
| Select                                                                                                    | •                                                    |                           |                             |  |  |  |
|                                                                                                    | م )                                                  |                           |                             |  |  |  |
| Select                                                                                                    |                                                      | •                         |                             |  |  |  |
| GBS: Goa Business School, District: NORTH GOA                                                                                                   |                                                      |                           |                             |  |  |  |
| 134: Government College of Arts, Science and Commerce, Sanquelim Goa                                                                            | a, District:                                         |                           | HERE                        |  |  |  |
|                                                                                                    |                                                      |                           |                             |  |  |  |
|                                                                                                    |                                                      |                           |                             |  |  |  |

# (b) Verify the Programme Name and its Eligibility, then Click on <u>"Proceed"</u> button.

| <b>@</b>                                                                                                    | Goa Universi<br>ADMISSION-202                                                          | ty<br>26                      |            | SamartheGo               |
|----------------------------------------------------------------------------------------------------|----------------------------------------------------------------------------------------|-------------------------------|------------|--------------------------|
| Dashboard View Profile Select Programme/s Programme Schedule                                                                                                    | Payments Bank Details Link ABC Profile Scrutiny                                        |                               |            | A A A+ Quick Links - Alu |
| You have started application for the programme Master of Arts(Economics                                                                                                    | s). You need to pay the fee (in case fee is applicable) for the success                | ul submission of application. |            | ×                        |
| Programme Selection                                                                                                    | 2. Academic Details                                                                    | 3. Uploads                    | 4. Preview | 5. Payments              |
| Programme Name:                                                                                                    |                                                                                        |                               |            |                          |
| Master of Arts(Economics) Institute (Note: Select any institute as per preference and availability of programme and availability of seats)                                                                                                    | a at the institution. Admission will be granted at the institution based on merit      |                               |            |                          |
| GBS: Goa Business School, District: NORTH GOA                                                                                                    |                                                                                        |                               |            |                          |
| Eligibility :<br>• Bachelor of Arts in Economics<br>OR<br>Candidates from other discipline i.e. who have completed gradua<br>apply. However, they shall be allotted admission under vacant set<br>discipline are granted admission.<br>Refer Admission Notification Annexure VI for details. | ttion in any discipline are also eligible to<br>ats available after students from same |                               |            |                          |
|                                                                                                    |                                                                                        |                               |            |                          |
| Home                                                                                                    |                                                                                        |                               |            |                          |

(c) In case of any errors found in the Programme Selection use "<u>Update</u>" button and make changes accordingly and click on "<u>Next</u>".

| æ         |                  | Goa Univers<br>ADMISSION-202 |                           |                |                   |                       | <b>sity</b><br>25-26          |                           |                              |                            | Samar                   | theGov |
|-----------|------------------|------------------------------|---------------------------|----------------|-------------------|-----------------------|-------------------------------|---------------------------|------------------------------|----------------------------|-------------------------|--------|
| Dashboard | View Profile     | Select Programme/s           | Programme Schedule        | Payments       | Bank Details      | Link ABC Profile      | Scrutiny                      |                           |                              | A- <b>A</b>                | A+ Quick Links •        | Alu -  |
| You have  | started applicat | ion for the programme N      | Master of Arts(Economics) | ). You need to | pay the fee (in ( | case fee is applicabl | e) for the successful submis: | sion of application.      |                              |                            |                         | ×      |
| Master of | f Arts(Economic  | s)                           |                           |                |                   |                       |                               |                           |                              |                            |                         |        |
|           | Prog             | ramme Selection              |                           | 2. Academ      | ic Details        |                       | 3. Uploads                    |                           | 4. Preview                   |                            | 5. Payments             |        |
| Program   | nme Selection    |                              |                           |                |                   |                       |                               |                           |                              |                            |                         |        |
| Progr     | amme             |                              |                           |                |                   |                       | Institute (Note: Select any   | y institute as per prefer | ence and availability of pro | gramme at the institution. | Admission will be grant | ted    |
|           |                  |                              |                           |                |                   |                       |                               |                           | 01 360(3)                    |                            |                         |        |
| Statu     | s                |                              |                           |                |                   |                       |                               |                           |                              |                            |                         |        |
| N         | ot Paid / Not Su | bmitted                      |                           |                |                   |                       |                               |                           |                              |                            |                         |        |
|           |                  |                              |                           |                |                   |                       |                               |                           |                              |                            |                         |        |
| Home      |                  |                              |                           |                |                   |                       | Update                        |                           |                              | CLICK<br>HERE              |                         | Next   |

# 8. ACADEMIC DETAILS

(a) Enter correct SSC, HSSC and UG details. Use drop downs wherever available.

|                    |                              |                           |                          | Goa U<br>Admissi | <b>niversity</b><br>0N-2025-26 |                  |          |            |               | SamartheGov       |
|--------------------|------------------------------|---------------------------|--------------------------|------------------|--------------------------------|------------------|----------|------------|---------------|-------------------|
| Dashboard          | View Profile                 | Select Programme/s        | Programme Schedule       | Payments         | Bank Details                   | Link ABC Profile | Scrutiny |            | Quick Links 🔻 | Shubhechha Test 🔻 |
| Bachelor           | of Education (B.             | Ed)                       |                          |                  |                                |                  |          |            |               |                   |
|                    | Programme                    | e Selection               | Academic                 | Details          |                                | 3. Uploads       |          | 4. Preview |               | 5. Payments       |
| Select A           | pplicable Eligib             | ility Criteria (Read Info | ormation Bulletin/Prospe | ectus for Elig   | jibility Criteria)             |                  |          |            |               |                   |
| Applicabl          | e Eligibility Criteri<br>Ior | ia <b>'</b>               |                          |                  |                                |                  |          |            |               |                   |
| Qualifica          | ation Details - )            | C or Equivalent           |                          |                  |                                |                  |          |            |               |                   |
| Class X Y<br>Selec | ear of Passing *             |                           |                          |                  | v                              |                  |          |            |               |                   |

| Class X Percentage (If your mark is in CGPA, please convert to equivalent percentage as per your<br>CGPA score and CGPA Scale) * | Class X Division *           |
|----------------------------------------------------------------------------------------------------|------------------------------|
|                                                                                                    |                              |
| Class X Name of the Institution *                                                                                                | Class X Board/University *   |
| Class V Subject Combination *                                                                                                    |                              |
| Class X Subject Combination *                                                                                                    |                              |
|                                                                                                    |                              |
|                                                                                                    | 4                            |
|                                                                                                    |                              |
| Qualification Details - XII or Equivalent                                                                                        |                              |
| Class XII Year of Passing *                                                                                                    | Class XII Board/University * |

| Class XII Division *                                                                                                    |                                     |
|----------------------------------------------------------------------------------------------------|-------------------------------------|
| Class XII Percentage (If your mark is in CGPA, please convert to equivalent percentage as per your CGPA score and CGPA Scale) (Best of the five subjects) * | Class XII Name of the Institution * |
| Class XII Subject Combination *                                                                                                    |                                     |
|                                                                                                    |                                     |

(d) Candidates should provide all the mark sheets till the last examination.

| Qualification Details - Graduation or Equivalent |                                                                                                    |
|--------------------------------------------------|----------------------------------------------------------------------------------------------------|
| Graduation Qualification Status * Select ~       | Graduation Year of Passed Final Examination * Select                                                                                                    |
| Graduation Subject Combination •                 | Graduation with Honours *    Yes   No                                                                                                    |
| Graduation Name of the University *              | Graduation Institution/College *                                                                                                    |
| Graduation Course Name *                         | Select ~ Graduation Grade *                                                                                                    |
| Result Declaration Type * Select ~               | Graduation Percentage [For Candidates whose qualification status is "Appeared / Appearing", average percentage till<br>last examination should be provided (If your mark is in CGPA, please convert to equivalent percentage as per your<br>CGPA score and CGPA Scale)] * |

## (e) Fill in all the CGPA or Equivalent Percentage Details till the last examination. Click on "<u>Save and Next"</u> button.

| sult Declaration Type *  |                                                                                                   | Graduation CGPA                                                                               |                           |
|--------------------------|---------------------------------------------------------------------------------------------------|-----------------------------------------------------------------------------------------------|---------------------------|
|                          |                                                                                                   | <ul> <li>✓</li> <li>✓</li> <li>✓</li> </ul>                                                   |                           |
| m Duration (Semester / Y | /ear) (Total (if passed) / Upto Last Term (if Appeared/Appearing)) *                              |                                                                                               |                           |
| 6                        |                                                                                                   | ✓ ✓                                                                                           |                           |
| Year/Semester            | Total Marks/CGPA obtained<br>(including honours, general, elective, compulsory, open papers etc.) | Total Max, Marks/CGPA<br>(including honours, general, elective, compulsory, open papers etc.) | Percentage                |
| I                        |                                                                                                   |                                                                                               |                           |
| I                        |                                                                                                   |                                                                                               |                           |
| Ш                        |                                                                                                   |                                                                                               |                           |
| IV                       |                                                                                                   |                                                                                               |                           |
| v                        |                                                                                                   |                                                                                               |                           |
| VI                       | l                                                                                                 |                                                                                               | 0                         |
| Total                    | 0.00                                                                                              | 0.00                                                                                          | ✓ 0 ✓                     |
|                          |                                                                                                   |                                                                                               |                           |
| Previous                 |                                                                                                   |                                                                                               | CLICK<br>HERE Save and Ne |

(f) PG details shall be required to be filled in case of a few B.Ed Programmes. Click on "<u>Save and Next</u>" button.

|                                | 6                                                                                                    |
|--------------------------------|----------------------------------------------------------------------------------------------------|
| Masters Registration Number    | Masters Course Name                                                                                                    |
| Masters Specialization Subject | Masters Institute/College                                                                                                    |
| Masters Division               | Master's Percentage [For Candidates whose qualification status is "Appeared / Appearing", average percentage till<br>last examination should be provided (If your mark is in CGPA, please convert to equivalent percentage as per your<br>CGPA score and CGPA Scale)] |
| Provinue                       | CLICK                                                                                                    |
| Previous                       |                                                                                                    |

(g) Student must upload the mentioned documents within the file size of **10kb to 500.00 KB** limit.

Click on "<u>Submit"</u> button to proceed further.

| hoto                                                                                                    | Signature                                                                                                    |
|----------------------------------------------------------------------------------------------------|----------------------------------------------------------------------------------------------------|
| ▲ Uploaded                                                                                                    | 📥 Uploaded                                                                                                    |
| elevant Goa University registration certificate                                                                                                    | Income Certificate                                                                                                    |
| 📥 Uploaded                                                                                                    | 📥 Uploaded                                                                                                    |
| lass X (Scan both marksheet and certificate in a single file and upload)                                                                                                    | Class XII Scan both marksheet and certificate in a single file and upload                                                                                                    |
| 📥 Uploaded                                                                                                    | 📥 Uploaded                                                                                                    |
|                                                                                                    |                                                                                                    |
| form Declaration                                                                                                    |                                                                                                    |
|                                                                                                    |                                                                                                    |
| I do hereby declare that all the statement made in the application are true, complete ar<br>ome unlawful act at any time during the course period, my candidature is liable to be s<br>f having successfully qualified in the final qualifying examination with requisite percen | correct to the best of my knowledge and belief. I am duly aware that in the event of any particulars or information furnished by me is found to be false/incorrect/incomplete or if i am found indulging<br>marily rejected/cancelled."Additionally undertaking for students whose results are awaited: "I, having been permitted to be provisionally admitted to University hereby undertake to produce the prov<br>e of marks if failing, I shall forthwith vacate the seat and shall have no claim for refund of fees already paid." |

# 9. Verify the Academic Details, and then Click on <u>"Proceed"</u> button.

(a)

| ¢.                                                |                                                          |                                                                |                                        |                              | Goa U<br>Admissi       | Jniversity<br>ION-2025-26           |                        |                                 |                         | Samart             | heGov |
|---------------------------------------------------|----------------------------------------------------------|----------------------------------------------------------------|----------------------------------------|------------------------------|------------------------|-------------------------------------|------------------------|---------------------------------|-------------------------|--------------------|-------|
| Dashboard                                         | View Profile                                             | Select Programme/s                                             | Programme Schedule                     | Payments Bank Details        | Link ABC Profile       | Scrutiny                            |                        |                                 | A- A                    | A+ Quick Links -   | Alu - |
| Academics                                         | s Details saved s                                        | successfully.                                                  |                                        |                              |                        |                                     |                        |                                 |                         |                    | Х     |
| Master of                                         | Arts(Economics                                           | )                                                              |                                        |                              |                        |                                     |                        |                                 |                         |                    |       |
|                                                   | Proç                                                     | ramme Selection                                                |                                        | Academic Details             | 5                      | 3. Uploads                          |                        | 4. Preview                      |                         | 5. Payments        |       |
| Selected                                          | Eligibility Crite                                        | ria                                                            |                                        |                              |                        |                                     |                        |                                 |                         |                    |       |
| <ul> <li>Bach<br/>OR<br/>Cano<br/>Refe</li> </ul> | elor of Arts in E<br>didates from oth<br>r Admission Not | iconomics<br>Ier discipline i.e. who<br>lification Annexure VI | have completed graduat<br>for details. | on in any discipline are als | o eligible to apply. H | lowever, they shall be allotted adm | ission under vacant se | ats available after students fr | rom same discipline are | granted admission. |       |
| Qualifica                                         | tion Details - X                                         | or Equivalent                                                  |                                        |                              |                        |                                     |                        |                                 |                         |                    |       |
| Class X Re                                        | esult Status                                             |                                                                |                                        |                              |                        | Class X Year of Passing             |                        |                                 |                         |                    |       |
|                                                   | •                                                        |                                                                |                                        |                              |                        | -                                   |                        |                                 |                         |                    |       |

| lass X Percentage (If your mark is in CGPA, please convert to equivalent percentage as per your CGPA score and CGPA Scale)                                                                                                    | Class X Name of the Institution                                                           |
|----------------------------------------------------------------------------------------------------|-------------------------------------------------------------------------------------------|
|                                                                                                    |                                                                                           |
| lass X Board/University                                                                                                    | Class X Subject Combination                                                               |
|                                                                                                    |                                                                                           |
| Class X Division                                                                                                    |                                                                                           |
|                                                                                                    |                                                                                           |
|                                                                                                    |                                                                                           |
|                                                                                                    |                                                                                           |
| Qualification Details - XII or Equivalent                                                                                                    |                                                                                           |
| Qualification Details - XII or Equivalent                                                                                                    |                                                                                           |
| Qualification Details - XII or Equivalent<br>Class XII Qualification Status                                                                                                    | Class XII Year of Passing                                                                 |
| Qualification Details - XII or Equivalent Class XII Qualification Status                                                                                                    | Class XII Year of Passing                                                                 |
| Qualification Details - XII or Equivalent         Class XII Qualification Status         Class XII Percentage (If your mark is in CGPA, please convert to equivalent percentage as per your CGPA score and CGPA Scale) (Best of the percentage of the percentage as per your CGPA score and CGPA Scale) (Best of the percentage as per your CGPA score and CGPA Scale) (Best of the percentage as per your CGPA score and CGPA Scale) (Best of the percentage as per your CGPA score and CGPA Scale) (Best of the percentage as per your CGPA score and CGPA Scale) (Best of the percentage as per your CGPA score and CGPA Scale) (Best of the percentage as per your CGPA score and CGPA Scale) (Best of the percentage as per your CGPA score and CGPA Scale) (Best of the percentage as per your CGPA score and CGPA Scale) (Best of the percentage as per your CGPA score and CGPA Scale) (Best of the percentage as per your CGPA score and CGPA Scale) (Best of the percentage as per your CGPA score and CGPA Scale) (Best of the percentage as per your CGPA score and CGPA scale) (Best of the percentage as per your CGPA score and CGPA scale) (Best of the percentage as per your CGPA score and CGPA scale) (Best of the percentage as per your CGPA score and CGPA scale) (Best of the percentage as per your CGPA score and CGPA scale) (Best of the percentage as per your CGPA score and CGPA scale) (Best of the percentage as per your CGPA score and CGPA scale) (Best of the percentage as per your CGPA score and CGPA scale) (Best of the percentage as per your CGPA score and CGPA scale) (Best of the percentage as per your CGPA score and CGPA score and the percentage as per your CGPA score and the percentage as per your CGPA score and the percentage as per your CGPA score and the percentage as per your CGPA score and the percentage as per your CGPA score and the percentage as per your CGPA score and the percentage as per your CGPA score and the percentage as per your CGPA score and the p | Class XII Year of Passing                                                                 |
| Qualification Details - XII or Equivalent Class XII Qualification Status Class XII Percentage (If your mark is in CGPA, please convert to equivalent percentage as per your CGPA score and CGPA Scale) (Best of the five subjects)                                                                                                    | Class XII Year of Passing Class XII Name of the Institution                               |
| Qualification Details - XII or Equivalent         Class XII Qualification Status         Class XII Percentage (If your mark is in CGPA, please convert to equivalent percentage as per your CGPA score and CGPA Scale) (Best of the five subjects)                                                                                                    | Class XII Year of Passing Class XII Name of the Institution                               |
| Qualification Details - XII or Equivalent         Class XII Qualification Status         Class XII Percentage (If your mark is in CGPA, please convert to equivalent percentage as per your CGPA score and CGPA Scale) (Best of the five subjects)         Class XII Board/University                                                                                                    | Class XII Year of Passing Class XII Name of the Institution Class XII Subject Combination |
| Qualification Details - XII or Equivalent     Class XII Qualification Status     Class XII Percentage (If your mark is in CGPA, please convert to equivalent percentage as per your CGPA score and CGPA Scale) (Best of the five subjects)     Class XII Board/University                                                                                                    | Class XII Year of Passing Class XII Name of the Institution Class XII Subject Combination |

(b)

(c) In case of any errors found in the Academic Details use "<u>Update</u>" button (Marked in Green) and make changes accordingly and then click on "<u>Next</u>" button (Marked in Red).

| Qualification Details - Graduation or Equivalent |                           |                                         |      |            |
|--------------------------------------------------|---------------------------|-----------------------------------------|------|------------|
| Graduation Qualification Status                  |                           | Graduation Year of Passed Final Examina | tion |            |
| -                                                |                           | -                                       |      |            |
| Graduation Institution/College                   |                           | Graduation Subject Combination          |      |            |
| -                                                |                           |                                         |      |            |
| Graduation Honors Subject                        |                           | Graduation Name of the University       |      |            |
| -                                                |                           |                                         |      |            |
| Graduation Course Name                           |                           | Graduation Grade                        |      |            |
| Terr Wise Mede Distribution                      |                           | -                                       |      |            |
| Year/Semester                                    | Total Marks/CGPA obtained | Total Max. Marks/CGPA                   |      | Percentage |
| 1                                                | -                         | -                                       |      |            |
| 1                                                | -                         | -                                       |      | -          |
| 11                                               | -                         | -                                       |      |            |
| IV                                               | -                         | -                                       |      |            |
| Total                                            |                           |                                         |      |            |
|                                                  |                           |                                         |      |            |
| Previous                                         |                           | odate                                   |      |            |

## 10. Verify the documents uploaded

(a)

|              |                                                                               |                                                                                                 | <b>Goa</b><br>Admis                                                                                                  | Universit<br>SION-2025                         | <b>у</b><br>-26                   |                  |             | Samarth       | eGov  |
|--------------|-------------------------------------------------------------------------------|-------------------------------------------------------------------------------------------------|----------------------------------------------------------------------------------------------------|------------------------------------------------|-----------------------------------|------------------|-------------|---------------|-------|
| Dashboard    | View Profile                                                                  | Select Programme/s                                                                              | Programme Schedule                                                                                                   | Payments                                       | Bank Details                      | Link ABC Profile | Scrutiny A- | Quick Links 🝷 | Alu - |
| Master o     | f Arts(Economic                                                               | s)                                                                                              |                                                                                                    |                                                |                                   |                  |             |               |       |
|              | Programme S                                                                   | election                                                                                        | Academic Details                                                                                                    |                                                | Uploa                             | ıds              | 4. Preview  | 5. Payments   |       |
| Uploads      | 5                                                                             |                                                                                                 |                                                                                                    |                                                |                                   |                  |             |               |       |
| lr<br>-<br>- | astruction for Up<br>Digital Photo an<br>File size of digit<br>Document/Certi | loading Image/Photo<br>d Signature are requi<br>al photo must be with<br>ificate/Marksheet rela | of Document, Certificate,<br>red in .jpg or .jpeg image<br>in 10kb to 500.00 KB limit<br>ted size of digital photo n | Marksheet a<br>format.<br>t.<br>nust be within | and Signature<br>n 10kb to 500.00 | 0 KB limit.      |             |               |       |

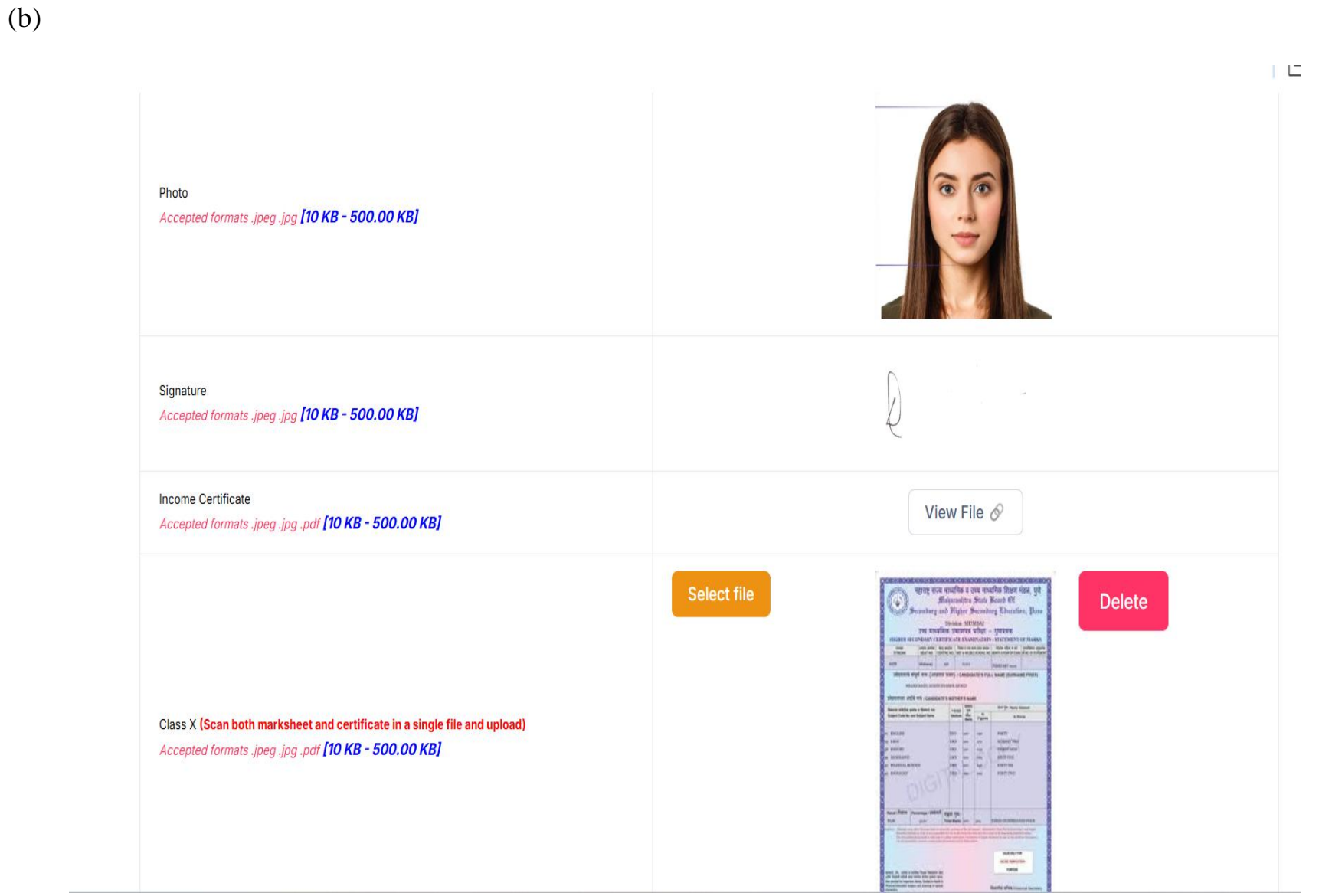

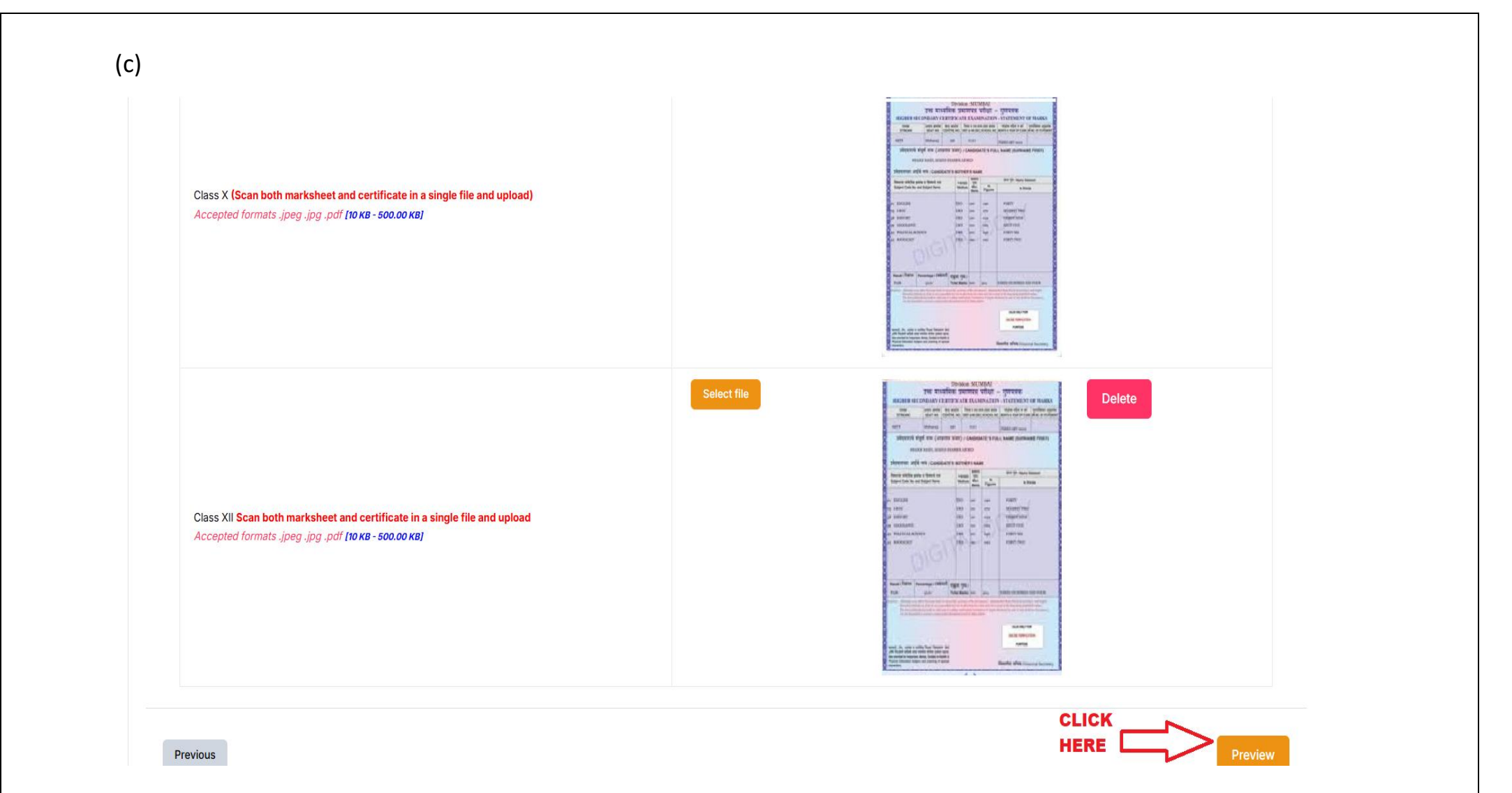

11.Once you click on <u>"Preview"</u> button, Registration form with entire details shall be displayed.

|           |               |                    | Goa<br>Admis       | University<br>SION-2025-26 |                          |                  | SamartheGov       |
|-----------|---------------|--------------------|--------------------|----------------------------|--------------------------|------------------|-------------------|
| ashboard  | View Profile  | Select Programme/s | Programme Schedule | Payments Bank              | Details Link ABC Profile | Scrutiny A- A A+ | Quick Links 👻 Alu |
| Master of | Arts(Economic | s)<br>election     | Academic Details   |                            | Vploads                  | Preview          | 5. Payments       |
|           |               |                    |                    |                            |                          |                  |                   |

(b)

| Transaction Details         |                           |
|-----------------------------|---------------------------|
| Payment/Submission Status : | Payment/Submission Date : |
| Not Paid / Not Submitted    |                           |
| Transaction ID :            | Amount :                  |
|                             |                           |
|                             |                           |
| Personal Details            |                           |
| Full Name of the Applicant  |                           |
|                             |                           |
|                             |                           |

(c)

| Applicant's Registered Email | Registered Mobile Number                      |
|------------------------------|-----------------------------------------------|
|                              |                                               |
|                              |                                               |
| Date of Birth                | Age as on Jan 1, 2025                         |
|                              |                                               |
|                              |                                               |
| Applicant's Gender           | Category                                      |
|                              |                                               |
| Alternate Email              | Alternate Mobile Number (Parent's/Guardian's) |
|                              |                                               |
|                              |                                               |
| Blood Group                  | Religion                                      |
|                              |                                               |

64

| Nationality            | Permanent Address |
|------------------------|-------------------|
|                        |                   |
|                        |                   |
|                        |                   |
| Correspondence Address |                   |
|                        |                   |
|                        |                   |
|                        |                   |
|                        |                   |
| Place of Birth Details |                   |
|                        |                   |
| Village/Town/City      | Country           |
|                        |                   |
|                        |                   |
| State                  | District          |
|                        |                   |

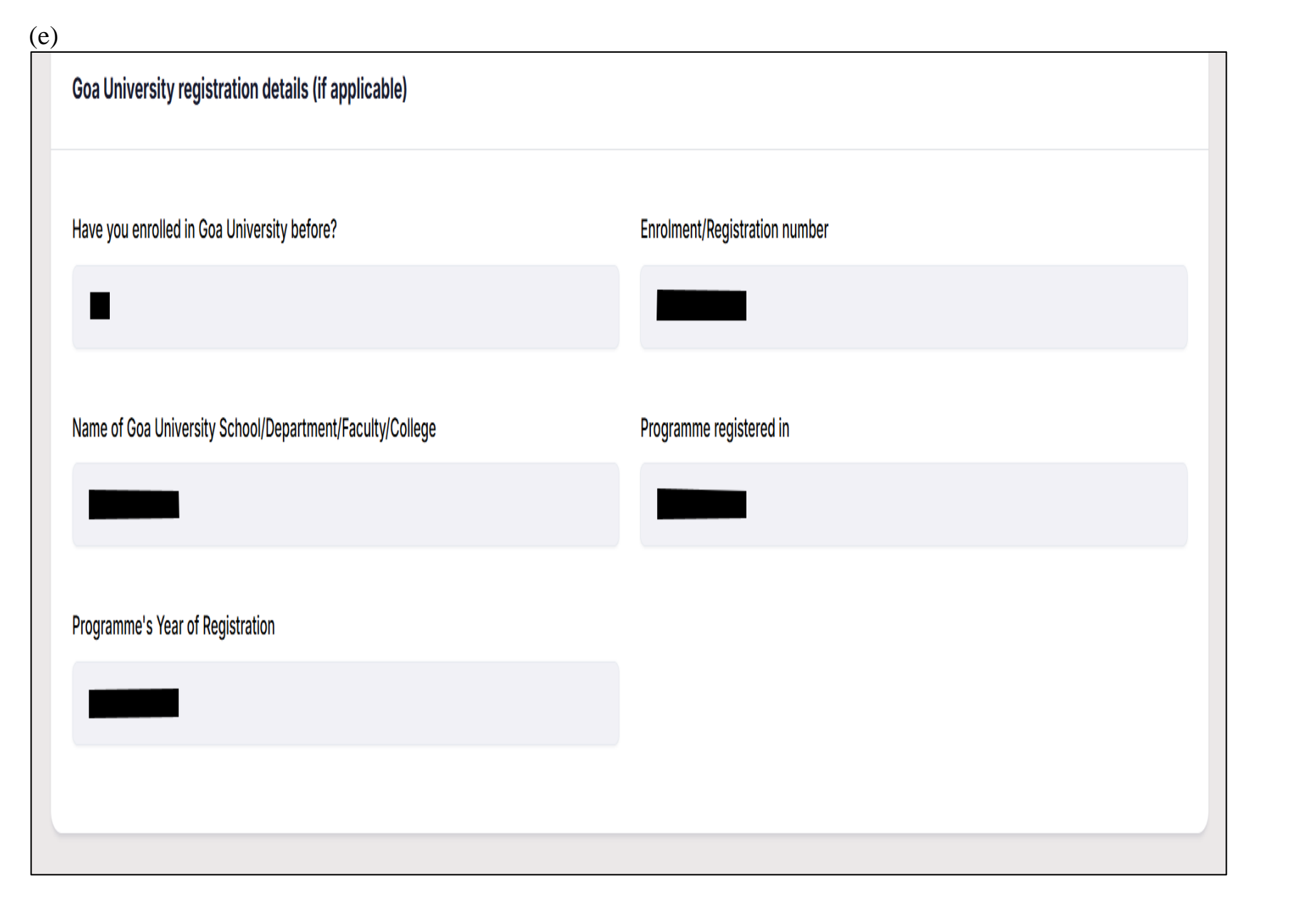

| Family Details          |                        |  |
|-------------------------|------------------------|--|
| Mother's Name           | Mother's Qualification |  |
|                         |                        |  |
| Mother's Occupation     | Mother's Mobile Number |  |
|                         |                        |  |
| Mother's Office Address |                        |  |
|                         |                        |  |
|                         |                        |  |

(g)

| Father's Name           | Father's Qualification   |
|-------------------------|--------------------------|
|                         |                          |
| Father's Occupation     | Father's Mobile Number   |
| Father's Office Address | Emergency Contact Number |
|                         |                          |
| Combined Family Income  |                          |
|                         |                          |
|                         |                          |

| Bank Details               |                  |  |
|----------------------------|------------------|--|
| lame of the Account Holder | Name of the Bank |  |
| ccount Number              | IFSC Code        |  |
|                            |                  |  |
| ank Branch Name            |                  |  |
|                            |                  |  |

| Other Category/Quota Details                                 |                                            |  |
|--------------------------------------------------------------|--------------------------------------------|--|
| Person with Benchmark Disabilities (PwBD) Category           | Kashmiri Migrant                           |  |
|                                                              |                                            |  |
| Prime Minister's Special Scholarship Scheme for J&K Students | Children/ Widows of Armed Forces Personnel |  |
|                                                              |                                            |  |
| Single Girl Child Quota                                      | Cultural Activities Quota(CCA Quota)       |  |
|                                                              |                                            |  |
| Sports Quota                                                 |                                            |  |
|                                                              |                                            |  |
|                                                              |                                            |  |

(j)

| Other Details                                                                     |                                                              |
|-----------------------------------------------------------------------------------|--------------------------------------------------------------|
| Do you have any illness which requires continuous or emergency medical attention? | Academic Bank of Credit (ABC-ID)                             |
| Do you have NCC Certificate?                                                      | Have you participated in National Service Scheme (NSS) Camp? |
| Are you ward of University Employee (Father / Mother working in Goa University)?  |                                                              |
|                                                                                   |                                                              |

(k)

| Language Proficiency                                                                                                    |                          |  |
|----------------------------------------------------------------------------------------------------|--------------------------|--|
| English                                                                                                    | Hindi                    |  |
| Reading Writing Speaking                                                                                                    | Reading Writing Speaking |  |
|                                                                                                    |                          |  |
| Selected Eligibility Criteria                                                                                                    |                          |  |
| Bachelor of Arts in<br>OR<br>Candidates from other discipline i.e. who have completed graduation in any discipline are also eligible to apply. However, they shall be allotted admission under<br>vacant seats available after students from same discipline are granted admission.<br>Refer Admission Notification Annexure VI for details. |                          |  |
(1)

| Qualification Details - X or Equivalent                                                                                     |                                 |
|----------------------------------------------------------------------------------------------------|---------------------------------|
| Class X Result Status                                                                                                    | Class X Year of Passing         |
| Class X Percentage (If your mark is in CGPA, please convert to equivalent percentage as per your CGPA score and CGPA Scale) | Class X Name of the Institution |
| Class X Board/University                                                                                                    | Class X Subject Combination     |
| Class X Division                                                                                                    |                                 |
|                                                                                                    |                                 |

| Qualification Details - XII or Equivalent                                                 |                                   |   |
|-------------------------------------------------------------------------------------------|-----------------------------------|---|
| Class XII Qualification Status                                                            | Class XII Year of Passing         |   |
|                                                                                           |                                   |   |
| Class XII Percentage (If your mark is in CGPA, please convert to equivalent percentage as | Class XII Name of the Institution |   |
|                                                                                           |                                   |   |
| Class XII Board/University                                                                | Class XII Subject Combination     |   |
|                                                                                           |                                   |   |
| Class XII Division                                                                        |                                   |   |
|                                                                                           |                                   |   |
|                                                                                           |                                   | _ |

| Qualification Details - Graduation or Equivalent |                                             |  |
|--------------------------------------------------|---------------------------------------------|--|
| Graduation Qualification Status                  | Graduation Year of Passed Final Examination |  |
|                                                  |                                             |  |
| Graduation Institution/College                   | Graduation Subject Combination              |  |
|                                                  |                                             |  |
| Graduation Honors Subject                        | Graduation Name of the University           |  |
|                                                  |                                             |  |
| Graduation Course Name                           | Graduation Grade                            |  |
|                                                  |                                             |  |

| Year/Semester | Total Marks/CGPA obtained | Total Max. Marks/CGPA | Percentage |
|---------------|---------------------------|-----------------------|------------|
|               |                           |                       |            |
| 1             |                           |                       |            |
| I             |                           |                       |            |
| V             |                           |                       |            |
| Total         |                           |                       | 6          |

(p) After verifying the details click on "<u>Submit</u>" button to proceed further.

| Photo                                                                                                    | Signature                                                                                                    |
|----------------------------------------------------------------------------------------------------|----------------------------------------------------------------------------------------------------|
| 🛓 Uploaded                                                                                                    | 🛓 Uploaded                                                                                                    |
| Income Certificate                                                                                                    | Class X (Scan both marksheet and certificate in a single file and upload)                                                                                                    |
| 🛓 Uploaded                                                                                                    | 🛓 Uploaded                                                                                                    |
| Class XII Scan both marksheet and certificate in a single file and upload                                                                                                    |                                                                                                    |
| 🛓 Uploaded                                                                                                    |                                                                                                    |
|                                                                                                    |                                                                                                    |
| Form Declaration                                                                                                    |                                                                                                    |
| "I do hereby declare that all the statement made in the application are true, complete and correct to the best of my knowledge false/incorrect/incomplete or if i am found indulging in some unlawful act at any time during the course period, my candidatur permitted to be provisionally admitted to University hereby undertake to produce the proof of having successfully qualified in claim for refund of fees already paid." | and belief. I am duly aware that in the event of any particulars or information furnished by me is found to be<br>re is liable to be summarily rejected/cancelled."Additionally undertaking for students whose results are awaited: "I, having been<br>the final qualifying examination with requisite percentage of marks if failing, I shall forthwith vacate the seat and shall have no |
| Q Have h                                                                                                    |                                                                                                    |
|                                                                                                    |                                                                                                    |
| ← Previous                                                                                                    | CLICK<br>HERE Submit >                                                                                                    |

12. Declaration form shall be displayed wherein the candidate should verify the details and then click on <u>"Payment Gateway SBI Epay"</u> button to proceed for Fee Payment.

|           |                |                    | Goa<br>ADMIS       | University<br>SION-2025- | <b>y</b><br>-26 |                  |             |      | Samarth       |
|-----------|----------------|--------------------|--------------------|--------------------------|-----------------|------------------|-------------|------|---------------|
| Dashboard | View Profile   | Select Programme/s | Programme Schedule | Payments                 | Bank Details    | Link ABC Profile | Scrutiny A- | A A+ | Quick Links 🝷 |
| Master of | Arts(Economic: | s)                 |                    |                          |                 |                  |             |      |               |
| ·         | Programme Se   | election           | Academic Details   |                          | Vploads         |                  | Preview     |      | Payments      |
| Verify D  | etails         |                    |                    |                          |                 |                  |             |      |               |
| Verity De |                |                    |                    |                          |                 |                  |             |      |               |
| Name      |                |                    | Gender             |                          |                 | Cate             | gory        |      |               |
| Name      |                |                    | Gender             |                          |                 | Cate             | gory        |      |               |

| Person with Benchmark Disabilities (PwBD) Category           | Kashmiri Migrant                           |   |
|--------------------------------------------------------------|--------------------------------------------|---|
|                                                              |                                            | _ |
|                                                              |                                            |   |
| Prime Minister's Special Scholarship Scheme for J&K Students | Children/ Widows of Armed Forces Personnel |   |
|                                                              |                                            |   |
| Single Girl Child Quota                                      | Cultural Activities Quota(CCA Quota)       |   |
|                                                              |                                            |   |
| Sports Quota                                                 |                                            |   |
|                                                              |                                            |   |

| Family Income                                                                                                    |                      |  |
|----------------------------------------------------------------------------------------------------|----------------------|--|
| Programme                                                                                                    |                      |  |
| Amount To be Paid                                                                                                    | I                    |  |
|                                                                                                    |                      |  |
| ERIFY THE DETAILS BY CLICKING C                                                                                                    | IN THE CHECKBOXES    |  |
| My Name is! as per the Xth Marksheet/Certifica                                                                                                    | ate.                 |  |
|                                                                                                    | arkshaet/Certificate |  |
| My Date of Birth is as per the Xth Ma                                                                                                    |                      |  |
| My Date of Birth is <b>an an an an an an an an an an an an an a</b>                                                                                        |                      |  |
| My Date of Birth is <b>service as per the Xth Ma</b><br>My Category is <u>General</u> .<br>My Gender is <b>service</b>                                     |                      |  |
| My Date of Birth is <b>General</b> as per the Xth Ma<br>My Category is <u>General</u> .<br>My Gender is <b>General</b><br>My Mother name is <b>General</b> |                      |  |

(d)

### □ I have rechecked all the information in the application form and upload fields.

□ I have read all the guidelines and other related information about the admission.

I'l do hereby declare that all the statement made in the application are true, complete and correct to the best of my knowledge and belief. I am duly aware that in the event of any particulars or information furnished by me is found to be false/incorrect/incomplete or if i am found indulging in some unlawful act at any time during the course period, my candidature is liable to be summarily rejected/cancelled."Additionally undertaking for students whose results are awaited: "I, having been permitted to be provisionally admitted to University hereby undertake to produce the proof of having successfully qualified in the final qualifying examination with requisite percentage of marks if failing, I shall forthwith vacate the seat and shall have no claim for refund of fees already paid."

| Home | Payment Gateway SBI Epay |  |
|------|--------------------------|--|
|      |                          |  |

### 13. After clicking on the <u>"Payment Gateway SBI Epay"</u> button, the following SBI Gateway Page shall open.

(a)

| <b>OSBIePay</b>            |                                                                              |                              |                                                   |
|----------------------------|------------------------------------------------------------------------------|------------------------------|---------------------------------------------------|
|                            | As per RBI Guidelines all cards (physical and virtual) shall be ena          | bled for use only at contact | -based points of usage [viz. ATM's and Point of S |
| Payment Details            |                                                                              |                              |                                                   |
| Debit/Credit/Prepaid Cards | Please ensure that your card is enabled for online (E-Commerce) trans        | actions                      | Order Summary                                     |
| Internet Banking           | कृपया सुनिच्छित करे कि आपका कार्ड (ई-कॉमर्स) लेनदेन के लिए सर<br>Card Number | क्षम हे                      | Kindly note Order No.                             |
| ur» UPI 🥠 🕲 Payim 🕓 🌶      | Vis                                                                          | A 🌓 🄤 RuPay»                 | Order No.:<br>202526XREGX13                       |
| Wallets                    | Name of the card holder                                                      |                              | Merchant Name:                                    |
| 每 NEFT                     | Expiry Date/Valid Thru CVV                                                   | V/CVC 4-DBC                  | Goa University                                    |
| SBI Branch Payment         | Month Vear V                                                                 | θ                            | Amount: 1.00                                      |
| •                          | Use your GSTIN for claiming input tax (Optional)                             |                              | Processing fee:                                   |
|                            | Pay Now                                                                      |                              | GS1:                                              |
|                            |                                                                              | Cancel                       | Total:                                            |
|                            |                                                                              |                              | APM ID: PG_TRANS_396                              |
|                            | You can check the transaction status using the following link                | c - Click Here               |                                                   |
|                            | RuPay) MasterCard. Verified by PCI Sym                                       | antec.                       |                                                   |

The following payment options are available:

- Debit/Credit/Prepaid Cards
- Internet Banking
- UPI -> UPI ID or UPI QR
- Wallets
- NEFT
- SBI Branch Payment

(b) For making payment through UPI, Select the "UPI" option from the Menu on the left-hand side.

• Either select UPI ID or UPI QR as per your preference.

| <b>OSBIePay</b>                                                                                                    |                                                                                                    |                 |                                                                                                    |
|----------------------------------------------------------------------------------------------------|----------------------------------------------------------------------------------------------------|-----------------|----------------------------------------------------------------------------------------------------|
| Oomestic and International) transactions Card h                                                                                                    | nolder has to enable the card for such transaction by using Bank/Card application or contact th                                                                                                    | heir bank/branc | h to enable the Card for Card not Present Tr                                                                                                    |
| Payment Details                                                                                                    |                                                                                                    |                 |                                                                                                    |
| <ul> <li>Debit/Credit/Prepaid Cards</li> <li>Internet Banking</li> <li>UPI () () Payim () ()</li> <li>Wallets</li> <li>NEFT</li> <li>SBI Branch Payment</li> </ul> | Please select UPI payment option         Enter UPI ID       O UPI QR         Image: select upper select the select option of the select option option optio | Cancel          | Order Summary         Kindly note Order No.         Order No.:         202526XREGX13         Merchant Name:         Goa University         Amount:       1.00         Processing fee:         GST:         Total: |
|                                                                                                    | You can check the transaction status using the following link - Click Here                                                                                                    |                 |                                                                                                    |
|                                                                                                    | RuPay MasterCard Verified by VISA SecureCode VISA                                                                                                    |                 |                                                                                                    |

(c) For making Payments using the UPI QR, the QR appears on the screen,

- Scan the QR and make payments through your UPI Platform.
- Wait till the Page is automatically redirected to Home Page.
- Do Not Refresh the Page.

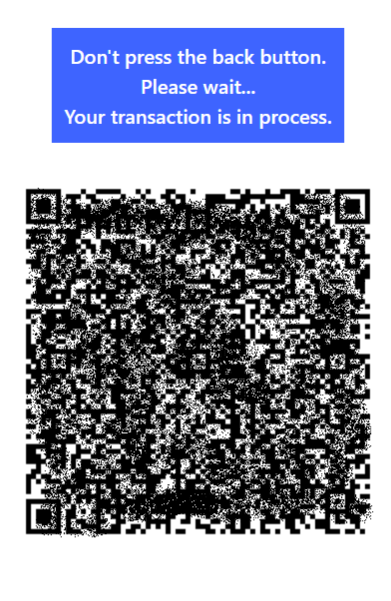

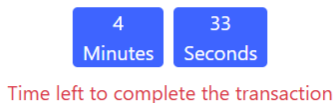

Scan the above QR code in any UPI app to make the payment. Please wait while your transaction is in process. Do not refresh or click back button.

14.Once the Payment is successful you will be redirected to the Home Page, the application form can be printed / downloaded once you click on <u>"Print"</u> button.

(a)

|            | Goa University<br>ADMISSION-2025-26 |                           |                           |                |                    |                       |                  |             | Samarth | eGov           |               |
|------------|-------------------------------------|---------------------------|---------------------------|----------------|--------------------|-----------------------|------------------|-------------|---------|----------------|---------------|
| Dashboard  | View Profile                        | Select Programme/s        | Programme Schedule        | Payments       | Bank Details       | Link ABC Profile      | Scrutiny         | A- <b>A</b> | A+      | Quick Links 🝷  | Alu 🝷         |
|            |                                     |                           |                           |                |                    | Welcome to C          | Goa Univ         |             |         | Registration I | No: <b>24</b> |
| Welcome    | e,                                  |                           |                           |                |                    |                       |                  |             |         | View Pro       | ofile         |
| Your profi | ile details have b                  | een successfully submitte | d and locked. You can now | select prograi | mme/s after satisf | fying their minimum e | ligibility crite | ria. App    | ly Now  |                |               |
| Program    | me Application                      | 15                        |                           |                |                    |                       |                  |             |         |                |               |

# **15.**In order to verify the transaction, click on the **Payment Button on the Dashboard Page.**

|                                                                                                    | Goa University<br>ADMISSION-2025-26              | SamartheGov             |
|----------------------------------------------------------------------------------------------------|--------------------------------------------------|-------------------------|
| Dashboard View Profile Select Programme/s Programme Schedule Payments Bank Details                              | Link ABC Profile Scrutiny                        | .x- A _A+ Quick Links ▼ |
|                                                                                                    |                                                  |                         |
|                                                                                                    | Welcome to Goa University                        | Registration No: 27     |
| CLICK HERE                                                                                                    |                                                  |                         |
| Welcome                                                                                                    |                                                  | View Profile            |
| Your profile details have been successfully submitted and locked. You can now select programme/s after satisfyi | ng their minimum eligibility criteria. Apply Now |                         |
| Programme Applications                                                                                          |                                                  |                         |

(a) In order to verify your Payment status click on "Check Payment" button which is indicated with Green.

- (b) If your transaction is successful then "<u>Print Registration Slip"</u> button will appear and the transaction details will be mentioned in the Transaction Payload Details column.
- (c) The Payment Receipt can be downloaded by clicking on "<u>**Print Registration Slip**"</u> button which is indicated in Red.

|                                        |                                               |                                          | Goa University<br>ADMISSION-2025-26 |                                                                                                    | SamartheGov                                                                |
|----------------------------------------|-----------------------------------------------|------------------------------------------|-------------------------------------|----------------------------------------------------------------------------------------------------|----------------------------------------------------------------------------|
| Dashboard View Profile                 | Select Programme/s Programme Scher            | dule Payments Bank Details               | Link ABC Profile Scrutiny           |                                                                                                    | A- A A+ Quick Links -                                                      |
| Home / My Transactions                 |                                               |                                          |                                     |                                                                                                    |                                                                            |
| My Transactions                        |                                               |                                          |                                     |                                                                                                    |                                                                            |
|                                        |                                               |                                          |                                     |                                                                                                    |                                                                            |
| #                                      | ACTION                                        | ORDER NUMBER<br>[ALIAS REFERENCE NUMBER] | FINAL PAYMENT STATUS                | TRANSACTION PAYLOAD DETAILS                                                                                                    | TRANSACTION FEE DETAILS                                                    |
| CLICK<br>1 HERE TO<br>PRINT<br>RECEIPT | Verified and Updated. Print Registration Slip | 325                                      | Success Admission Cycle - English   | Transaction Type: REGISTRATION<br>Programme: U-EDU : Bachelor of Education (B.Ed)<br>Service Reference No: 400<br>Gateway: SBI Epay<br>Bank Response: SUCCESS [Payment Successful] | Amount:600.00<br>Transaction<br>Transaction Date:2025-01-27 17:34:09       |
| CLICK<br>HERE<br>TO<br>CHECK<br>STATUS | Check Payment                                 | 324                                      | Feilure Admission Cycle - English   | Transaction Type: REGISTRATION<br>Programme: U-EDU : Bachelor of Education (B.Ed)<br>Service Reference No: 400<br>Gateway: SBI Epay<br>Bank Response: ABORT [Transaction Aborted]  | Amount:600.00<br>Transaction ID:NA<br>Transaction Date:2025-01-27 17:33:44 |

(d) Once you Click on <u>"Check Payment Status</u>" button the response appears in the red color dialogue box.

|                             |                                               |                                          | Goa University<br>ADMISSION-2025-26    |                                                                                                    | SamartheGov                                                                |
|-----------------------------|-----------------------------------------------|------------------------------------------|----------------------------------------|----------------------------------------------------------------------------------------------------|----------------------------------------------------------------------------|
| Dashboard View Profile      | Select Programme/s Programme Scher            | lule Payments Bank Details               | Link ABC Profile Scrutiny              |                                                                                                    | 🐣 A A+ Quick Links 🕶 Test Finale 👻                                         |
| Transaction has been failed | d. Bank Response: ["1002972","NA","ABOR       | r","IN","INR","NA","202526XREGX          | 324","600","Transaction Aborted","NA", | 'NA","2025-01-27 17:33:44","NA","NA","1002972","0.00^0.00"                                                                                                    |                                                                            |
| Home / My Transactions      |                                               |                                          |                                        |                                                                                                    |                                                                            |
| My Transactions             |                                               |                                          | THE TRANSACTION STATUS                 | IS MENTIONED IN THIS DIALOGUE BOX                                                                                                    |                                                                            |
|                             |                                               |                                          |                                        | 1                                                                                                    |                                                                            |
| #<br>All 🗸                  | ACTION                                        | ORDER NUMBER<br>[ALIAS REFERENCE NUMBER] | FINAL PAYMENT STATUS                   | TRANSACTION PAYLOAD DETAILS                                                                                                    | TRANSACTION FEE DETAILS                                                    |
| 1                           | Verified and Updated. Print Registration Slip | 325                                      | Success Admission Cycle - English      | Transaction Type: REGISTRATION<br>Programme: U-EDU : Bachelor of Education (B.Ed)<br>Service Reference No: 400<br>Gateway: SBI Epay<br>Bank Response: SUCCESS [Payment Successful] | Amount:600.00<br>Transaction<br>Transaction Date:2025-01-27 17:34:09       |
| 2                           | Check Payment                                 | 324                                      | Failure Admission Cycle - English      | Transaction Type: REGISTRATION<br>Programme: U-EDU : Bachelor of Education (B.Ed)<br>Service Reference No: 400<br>Gateway: SBI Epay<br>Bank Response: ABORT [Transaction Aborted]  | Amount:800.00<br>Transaction ID:NA<br>Transaction Date:2025-01-27 17:33:44 |

# (e) Sample of the Payment Receipt

| ۵                                                                                  | Goa University<br>ADMISSION-2025-26    | SamartheGov |
|------------------------------------------------------------------------------------|----------------------------------------|-------------|
| Dashboard View Profile Select Programme/s Programme Schedule Payments Bank Details | Link ABC Profile Scrutiny A- A A+ Quic | sk Links 🝷  |
|                                                                                    |                                        |             |
| Registration/Balance Fee Payment Slip         << Back to My Transactions           | r reference.                           |             |
|                                                                                    | Registration Transaction Slip          |             |
| Form Number                                                                        |                                        |             |
| Name                                                                               | Test Finale                            |             |
| Programme                                                                          | Bachelor of Education (B.Ed)           |             |
| Transaction Status                                                                 | Success                                |             |
| Order Number                                                                       |                                        |             |
| Transaction Number                                                                 |                                        |             |
| Total Amount Paid                                                                  | ₹ 600.00                               |             |
| Transaction Date                                                                   | Mon Jan 27 17:34:09 IST 2025           |             |
|                                                                                    |                                        |             |

#### **Programme Choice Selection:**

- 1. A candidate can apply for different degree programmes steps to be repeated from Step 2 Point 7 onwards.
- 2. Candidate should mandatorily refer the GU-ART 2025-26 Notification.
- 3. Seats shall be allotted to candidates in either Goa University School or College affiliated to Goa University according to the Rank secured by the student and as per availability of seats, at the time of physical counselling.

### For admission related queries contact:

Academic - Admission Section Goa University Email id: <u>guart@unigoa.ac.in</u> Query Form Link: https://tinyurl.com/y5sxekw7

Note: Candidates are requested not to visit the office for submission of hard copy of the application form.